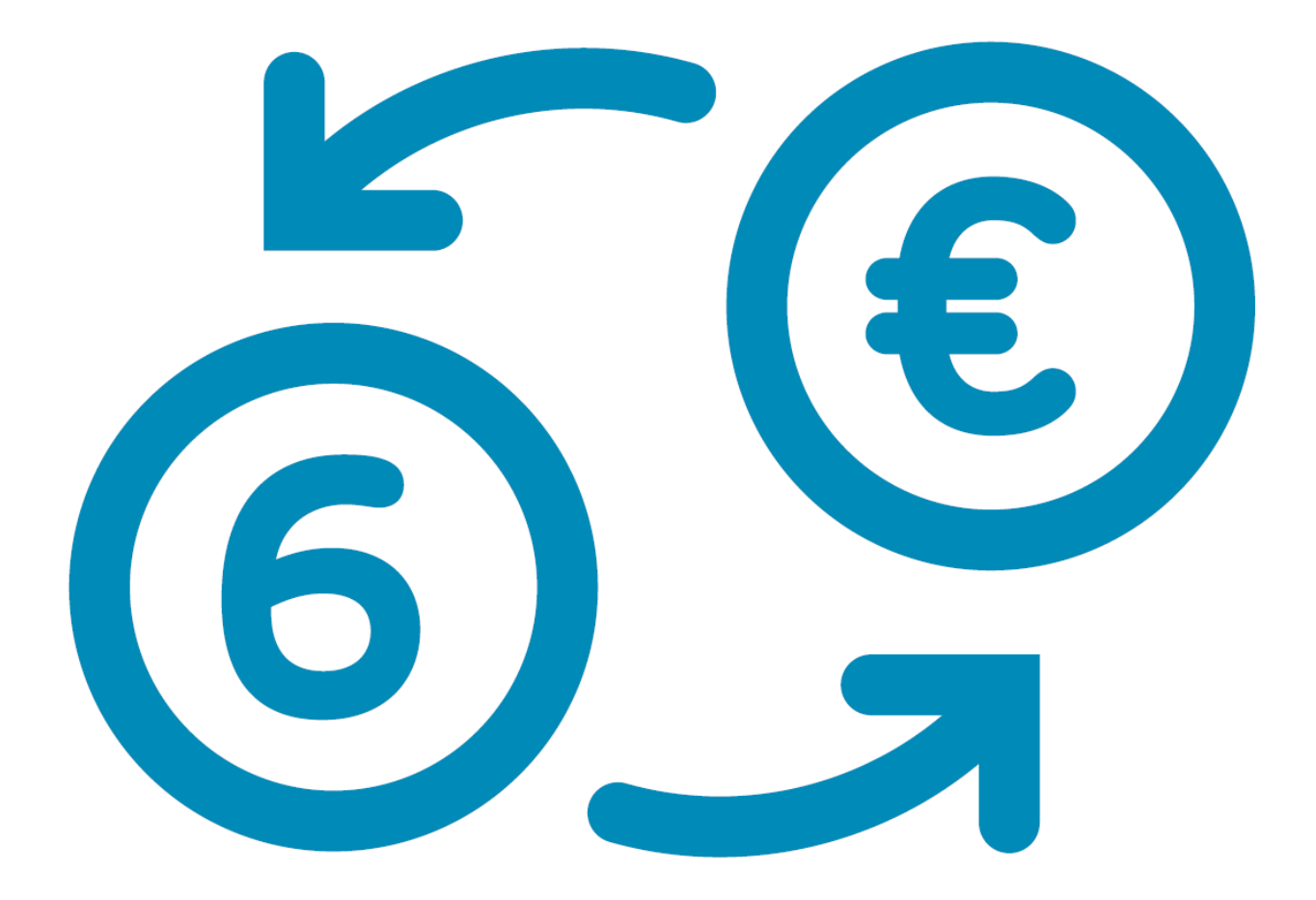

# **ISABEL 6** GUIDE DE DÉMARRAGE

## CONTENU

| BIENVI  | ENUE DANS ISABEL 6 !                                         | 4    |
|---------|--------------------------------------------------------------|------|
|         | UNE SOLUTION COMPRENANT DE NOMBREUX AVANTAGES                | 4    |
|         | UN MULTIBANKING EFFICACE                                     | 4    |
|         | UNE COLLABORATION FLUIDE                                     | 4    |
|         | UNE COMPTABILITÉ INTELLIGENTE                                | 4    |
|         | UNE RÉFÉRENCE EN MATIÈRE DE SÉCURITÉ                         | 4    |
|         | SUPPORT                                                      | 4    |
|         | LES FONCTIONNALITÉS D'ISABEL 6                               | 5    |
|         | TERMINOLOGIE                                                 | 5    |
|         |                                                              |      |
| AVAN    | DE COMMENCER                                                 | 7    |
|         | INSTALLATION                                                 | 7    |
|         | LES COMPOSANTS DE SÉCURITÉ ISABEL                            | 7    |
|         | L'INSTALLATION DU LECTEUR DE CARTE ISABEL                    | 7    |
|         | L'ACTIVATION DE LA SMARTCARD ISABEL                          | 7    |
|         | LANCER ISABEL 6                                              | 8    |
|         | MODULES                                                      | 8    |
|         | MODULE STANDARD                                              | 9    |
|         | MODULE DE SIGNATURE                                          | 10   |
|         | PAGE D'ACCUEIL                                               | . 11 |
|         |                                                              |      |
| PRISE I | EN MAIN D'ISABEL 6                                           | 12   |
|         | APERÇU DE L'ÉCRAN                                            | . 12 |
|         | PERSONNALISER L'APERÇU                                       | . 14 |
|         | MODIFIER LA LARGEUR D'UNE COLONNE                            | 14   |
|         | CHANGER LE TRI                                               | 14   |
|         | MASQUER OU AJOUTER UNE COLONNE                               | 15   |
|         | CONFIGURER DES ALIAS                                         | . 16 |
| INFOC   | OMPTES                                                       | 18   |
|         |                                                              | 18   |
|         |                                                              | 10   |
|         |                                                              | 19   |
|         |                                                              | . 20 |
|         |                                                              | 20   |
|         |                                                              | 21   |
|         | DEMANDES INTRAIOLIRNALIÈRES/ELITURES ISOLÉES OLL RÉCURRENTES | 21   |
|         | DES COMPTES AVEC DIFFÉRENTES DEVISES                         | 24   |
|         | DOWNI OADER DES EICHIERS DE RAPPORT                          | 25   |
|         |                                                              | . 20 |
| TRANS   | ACTIONS                                                      | 26   |
|         | STATUT DESTRANSACTIONS                                       | . 26 |
|         | TRANSACTIONS UPLOADÉS                                        | . 26 |
|         | PARCOURIR LES TRANSACTIONS                                   | . 27 |
|         | CONTREPARTIES                                                | . 27 |
|         | CRÉER UNE CONTREPARTIE                                       | 28   |
|         | CRÉER UNE CONTREPARTIE DEPUIS UN PAIEMENT                    | 28   |
|         | MODIFIER UNE CONTREPARTIE                                    | 29   |

| PAIEMENTS                                         | ····· |
|---------------------------------------------------|-------|
| DIFFÉRENCE ENTRE PAIEMENTS ET GROUPE DE PAIEMENTS |       |
| INTRODUIRE UN PAIEMENT                            |       |
| INTRODUIRE UN GROUPE DE PAIEMENTS                 |       |
| ENREGISTRER COMME MODÈLE                          |       |
| ATTRIBUER DES TRANSACTIONS À UNE ENVELOPPE        |       |
| CODES COULEUR DES ENVELOPPES                      |       |
| TÉLÉCHARGER DES FICHIERS DE PAIEMENT              |       |
| FONCTIONNEMENT                                    |       |
| STATUT DE VÉRIFICATION                            |       |
| DOMICILIATIONS SEPA                               |       |
| EXIGENCES                                         |       |
| CRÉATION D'UN MANDAT                              |       |
| GÉRER LES MANDATS                                 |       |
| INTRODUIRE UN DOMICILIATION                       |       |
| SIGNER ET ENVOYER UNE TRANSACTION                 |       |
| DEMANDER OU EFFECTUER UNE MODIFICATION            | 4     |
| SIGNER DES TRANSACTIONS                           | 4     |
| ENVOYER DES TRANSACTIONS                          | 4     |
| TRANSACTIONS ENVOYÉES                             |       |
| VÉRIFIER LE STATUT DES TRANSACTIONS ENVOYÉES      |       |
| CONFIGURER LES PRÉFÉRENCES                        |       |
| PRÉFÉRENCES GÉNÉRALES                             | 4     |
| INFOCOMPTES                                       | Д     |
| TRANSACTIONS                                      |       |
| ΖΟΟΜΙΤ                                            | Δ     |
|                                                   |       |
| ACCEPTER ISABEL EN TANT QU'EMETTEUR               |       |
| VISUALISER ET TELECHARGER VOTRE FACTURE ISABEL 6  | 5     |
|                                                   | 5     |
| SUPPORT ET SUGGESTIONS                            |       |

## **BIENVENUE DANS ISABEL 6 !**

Isabel 6 est une solution de paiement en ligne qui s'adapte aux besoins des entreprises, qu'elles soient petites ou grandes. Grâce à son interface unique, vous avez accès à tous vos comptes bancaires professionnels en un coup d'œil. Son accès sécurisé facilite la gestion de vos moyens de paiements avec vos différentes banques sur Windows et Mac, et vous donne accès à vos infocomptes sur Android et iOS.

### **UNE SOLUTION COMPRENANT DE NOMBREUX AVANTAGES**

#### UN MULTIBANKING EFFICACE

Vous travaillez avec plusieurs banques ? Grâce à Isabel 6, vous disposez d'un aperçu global. Isabel 6 est l'unique solution en Belgique facilitant les paiements entre vos banques grâce à un accès sécurisé et un écran présenté clairement.

#### UNE COLLABORATION FLUIDE

Isabel 6 est conçu pour une collaboration efficace entre différents collègues dans un même abonnement, chacun avec ses propres tâches et responsabilités. De quoi garantir la pérennité de votre comptabilité et accroître votre contrôle.

#### UNE COMPTABILITÉ INTELLIGENTE

Isabel 6 complète votre logiciel de comptabilité. Vous pouvez, par exemple, télécharger une liste de plusieurs paiements en une fois. Votre comptabilité est alors exécutée plus rapidement et efficacement. La diminution des opérations manuelles limite significativement la marge d'erreurs.

### UNE RÉFÉRENCE EN MATIÈRE DE SÉCURITÉ

Avec plus de 20 ans d'expérience et 75.000 utilisateurs professionnels, Isabel Group forme un partenaire solide et fiable pour l'optimisation de votre administration financière. Isabel 6 est reconnu par le gouvernement comme fournisseur d'accès sécurisé à leurs applications telles qu'Intervat ou Tax-on-web.

### **SUPPORT**

Un bouton d'aide est disponible dans l'application Isabel 6. Celui-ci vous redirige vers notre rubrique d'aide en fonction de la section dans laquelle vous vous trouvez. Vous pouvez également nous joindre tous les jours ouvrables entre 8h00 et 18h00 :

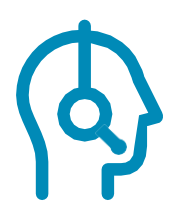

### ISABEL CUSTOMER CARE

customercare@isabel.eu 02 404 03 36

### LES FONCTIONNALITÉS D'ISABEL 6

- Virements
- Consulter, filtrer ou chercher vos infocomptes
- Gérer un nombre illimité de comptes par banque
- Téléchargement de CODA, MT940-942, CAMT
- Chercher des transactions
- Dupliquer des transactions
- Consulter et signer des transactions
- Introduire ou importer les transactions européennes (SEPA) ou internationales (Non-SEPA)
- Gérer, créer et importer des contreparties
- Domiciliations : création et gestion des mandats
- Signer à plusieurs en fonction des mandats
- Importer des fichiers de paiements depuis votre logiciel de comptabilité
- Exporter des infocomptes vers votre logiciel de comptabilité
- MultiSign : inviter des collègues à signer ou gérer ensemble les contreparties
- Isabel Go : le bouton Isabel dans votre logiciel de comptabilité
- Travailler ensemble, même à distance

. . . . . . . . . . . . . . . .

### **TERMINOLOGIE**

Certains de nos termes reviennent souvent dans ce manuel. Vous trouverez ci-dessous une explication pour chacun d'entre eux.

Fichiers bancaires : Fichiers d'informations transmis entre vous et votre banque. Ceux-ci peuvent être des fichiers contenant les instructions nécessaires pour pouvoir effectuer une transaction, ou encore des fichiers contenant des infocomptes sous la forme de CODA / MT940-942 / CAMT.

Certificat : Chaque SmartCard Isabel a un certificat sous-jacent qui sert à identifier l'utilisateur dans l'application et forme un des éléments constitutifs de la sécurité d'Isabel.

Composants de Sécurité Isabel : Logiciel nécessaire pour accéder à Isabel 6. Ceux-ci peuvent être téléchargés et installés depuis <u>www.isabel.eu/download</u>.

Lecteur de carte : Le lecteur de carte est utilisé pour accéder à Isabel 6. Il peut également servir pour les applications du gouvernement, comme Intervat, Tax-on-web, avec votre elD belge. Ce lecteur est connecté à l'ordinateur de l'utilisateur, est obligatoire lors de l'utilisation d'Isabel 6 et ne peut être obtenu que par le biais d'Isabel.

SmartCard Isabel : La SmartCard Isabel est une carte physique (de la même taille qu'une carte bancaire) qui donne à l'utilisateur un accès à son certificat, lui permettant de s'identifier et de signer des paiements. La carte est sécurisée par un code PIN de 6 à 8 chiffres et est rendue inutilisable après 5 tentatives de code PIN erroné. Sur la carte Isabel 6, vous retrouverez le nom de l'entreprise, le nom d'utilisateur, le User ID et le Card ID.

Card ID : Le Card ID est un numéro unique attribué à chaque carte Isabel 6. Quand vous commandez une nouvelle carte en cas de perte ou de vol, cette carte affichera un autre Card ID.

User ID : Le User ID est un nombre attribué à chaque utilisateur Isabel. Ce nombre a une structure 5-xxxxxx-yyy-zz :

- xxxxxxx : votre numéro d'abonnement Isabel 6
- yyy : Votre numéro d'utilisateur unique dans votre abonnement.
- zz : Chiffres de contrôle

Mentionnez toujours votre User ID quand vous contactez Isabel Customer Care.

## AVANT DE COMMENCER

### INSTALLATION

### LES COMPOSANTS DE SÉCURITÉ ISABEL

Les composants de sécurité Isabel 6 forment le fondement de la sécurité d'Isabel 6. C'est pour cela que leur installation est requise avant d'utiliser Isabel 6 sur votre ordinateur Windows ou Mac. Vous pouvez télécharger et installer les Composants de Sécurité Isabel sur www.isabel.eu/download. Sur la même page, en appuyant sur le bouton '**Lire Plus**' vous trouverez le guide d'installation.

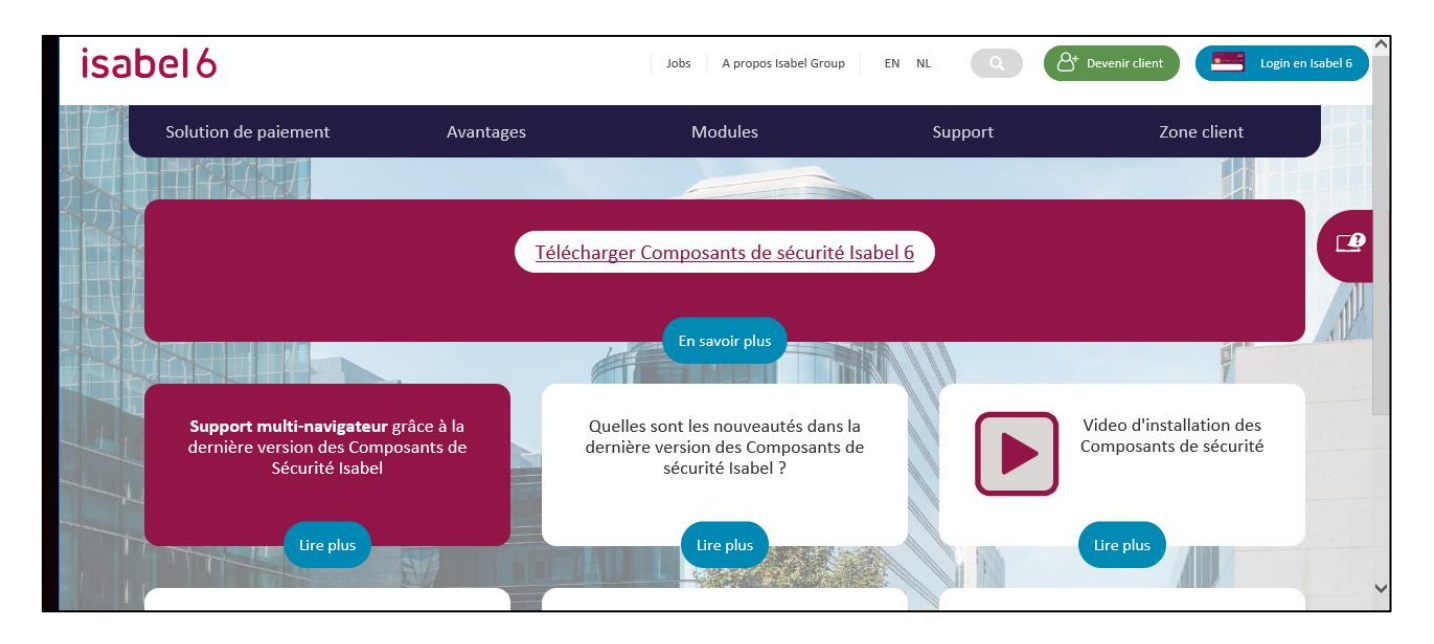

### L'INSTALLATION DU LECTEUR DE CARTE ISABEL

Après l'installation des Composants de Sécurité Isabel 6, vous pouvez connecter le lecteur de carte à votre ordinateur. Le logiciel pour ce lecteur de carte a déjà été installé avec les Composants de Sécurité Isabel 6.

### L'ACTIVATION DE LA SMARTCARD ISABEL

Naviguez vers<u>www.isabel.eu/start</u> pour activer votre carte. Vous serez invité à remplacer le code PIN temporaire par un code PIN personnel.

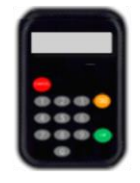

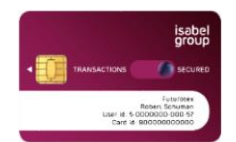

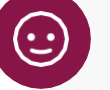

ASTUCE :

Les différentes étapes du processus d'activation sont mentionnées sur la lettre que vous recevez avec votre SmartCard Isabel.

### LANCER ISABEL 6

Une fois l'installation et l'activation terminée, vous pouvez vous connecter avec votre SmartCard Isabel. Vous serez alors redirigé vers la page d'accueil personnalisée et sécurisée. Lors de votre première visite, vous serez invités à sélectionner les modules ebanking que vous souhaitez utiliser dans Isabel 6.

1. Utilisez le raccourci sur votre bureau ou allez sur <u>https://www.isabel.eu/login6</u>.

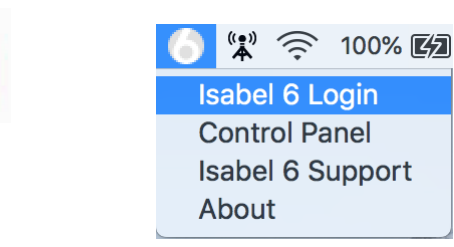

- 2. Si votre navigateur vous propose plusieurs certificats, choisissez le certificat qui correspond à votre SmartCard Isabel.
- 3. Lorsque la fenêtre d'authentification s'affiche, entrez votre code PIN sur le lecteur de carte Isabel.

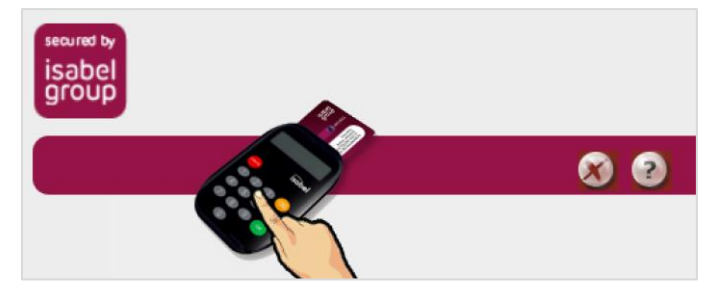

### MODULES

Isabel 6 permet l'utilisation de différents modules optionnels, avec des fonctionnalités spécifiques, pour en faire une application financière à la mesure de vos activités.

Lors de votre sélection un aperçu de vos frais mensuels s'affiche. Vous confirmez votre sélection en signant avec votre Smartcard Isabel.

| ~       | No day in the second                                                                                                    | ELID (main   |
|---------|----------------------------------------------------------------------------------------------------|--------------|
| ۲       | Module standard<br>Encodage, upload et gestion de transactions, Signature et envoi de fichiers. Consultation d'infocomptes. Plus d'infos              | EUR/mois     |
|         | Gérer des domiciliations     Création, signature, importation et envoi de domiciliations. Plus d'infos                                                | EUR/mois     |
|         | MultiSign     Travailler à plusieurs sur les mêmes fichiers. Traitement plus efficace en fonction de mandats. Plus d'infos                            | 💼 💼 EUR/mois |
|         | Exportation d'infocomptes<br>Echanger des fichiers de paiement et des infocomptes avec votre progiciel de comptabilité (CODA, MT940,) Plus<br>d'infos | EUR/mois     |
|         | Isabel Offline Reporting<br>Télécharger des infocomptes et créer des rapports personnalisés sophistiqués. Plus d'infos                                | EUR/mois     |
|         | Importation de chèques et fichiers divers<br>Upload de fichiers au format libre et de fichiers RCA (chèques). Plus d'infos                            | EUR/mois     |
|         | Isabel Go     Synchronisation des informations entre un progiciel de comptabilité et Isabel. Plus d'infos                                             | 🗰 💼 EUR/mois |
| 0       | Module de signature<br>L'utilisateur peut uniquement signer et consulter des fichiers. Plus d'infos                                                   | EUR/mois     |
| Total c | es modules sélectionnés<br>utilisateur et nar mois (hors TVA). D'autres coûts (tels que Banque sunnlémentaire) neuvent être d'annication              | EUR/mois     |

#### MODULE STANDARD

Ce module permet d'accéder aux fonctionnalités de base dans Isabel 6 :

- Consultation d'infocomptes
- Création des rapports d'infocomptes et de transactions
- Encodage, upload, signature et gestion des paiements
- Gestion des contreparties

#### Modules optionnels au Module Standard

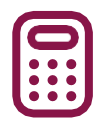

Gérer des domiciliations : Création et gestion de vos mandats SEPA, encodage de domiciliations SEPA et upload des domiciliations SEPA créées par un logiciel de comptabilité.

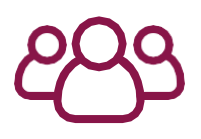

MultiSign : Partage et création de contreparties avec d'autres utilisateurs dans l'abonnement Isabel. Envoi automatique de fichiers bancaires lorsqu'ils sont suffisamment signés et notification à un signataire lorsqu'un paiement est prêt à être signé. Quand un collègue signe des paiements sur votre ordinateur, la fonction « Changer de signataire » dans Internet Explorer vous permet de facilement alterner vos tâches.

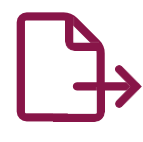

**Exportation d'infocomptes** : Téléchargement de fichiers bancaires tels que CODA, MT940-942, CAMT, envoyés par la banque dans Isabel 6. Veuillez contacter votre banque afin de lui demander de vous les envoyer.

| =h |
|----|
| V  |

**Isabel Offline Reporting** : Activation de l'échange avec un logiciel Windows pour la consultation hors ligne de vos infocomptes. Le logiciel vous offre la possibilité de créer des rapports personnalisés sur base de filtres avancés.

Importation de chèques et fichiers divers : Téléchargement de chèques et d'autres formats inconnu pour Isabel. Il est conseillé de contacter votre banque pour vérifier si les formats que vous souhaitez transmettre seront bien acceptés.

Isabel Go : Synchronisation de votre logiciel de comptabilité avec Isabel 6. Vous pourrez envoyer des paiements à Isabel 6 ainsi que télécharger des fichiers CODA, MT940-942, CAMT vers votre logiciel de comptabilité.

### MODULE DE SIGNATURE

Une version d'Isabel 6 fortement simplifié avec seulement la vue sur les paiements qui sont prêts à être signés, et les infocomptes. Elle est pratique si vous utilisez Isabel 6 uniquement pour signer des paiements créés par vos collègues.

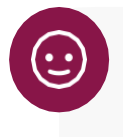

#### **ASTUCE :**

Si vous souhaitez utiliser l'application eBanking pour encoder ou télécharger des paiements, il est indispensable qu'au moins 1 utilisateur dispose du module standard.

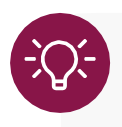

Dès que vous confirmez votre commande, il faut compter 30 minutes pour que vos modules soient activés.

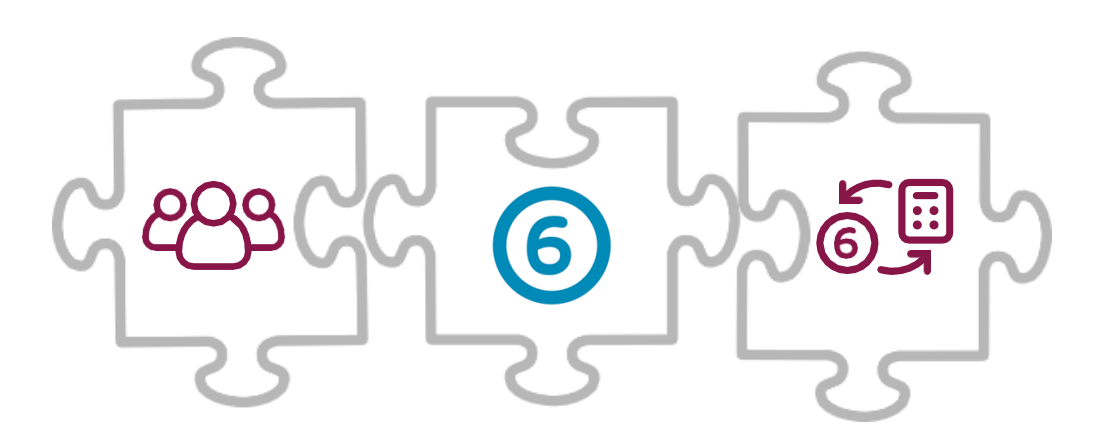

### PAGE D'ACCUEIL

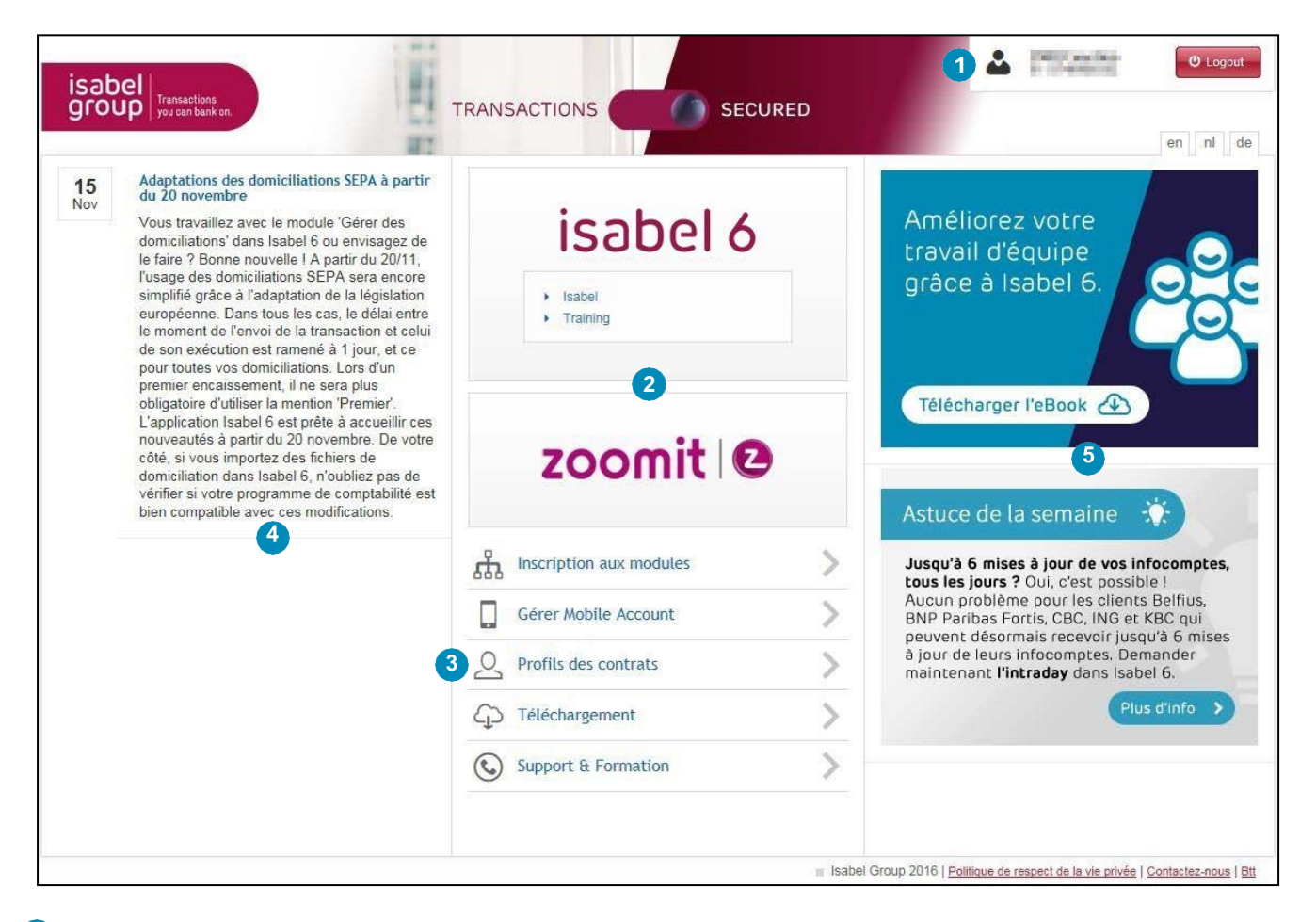

### **1** Information sur la session :

- Votre nom d'utilisateur et User ID (émanant de votre SmartCard Isabel)
- Le bouton Logout grâce auquel vous pouvez quitter l'application en toute sécurité.

### **2** Accès aux applications :

- Le bouton Isabel 6 vous permet d'accéder à l'application eBanking Isabel 6.
- Le bouton Zoomit vous permet de consulter les documents électroniques relatifs à votre entreprise, y compris vos factures mensuelles d'Isabel 6.

### **3** Gestion :

- Inscription aux modules : Activer ou désactiver des modules avec des fonctionnalités Isabel 6.
- Gérer Mobile Account : Liez un appareil mobile à votre abonnement Isabel 6 pour la consultation des infocomptes.
- Gérer compte Isabel 6 : Un aperçu actuel de tous vos comptes bancaires sur lesquels vos banques vous ont attribués des droits.
- **Profils des contrats** : Possibilité de séparation de vos contrats bancaires dans des profils différents. Ceci est optionnel et est dédié à des configurations complexes.
- Téléchargement : Téléchargez les composants de sécurité Isabel ainsi que d'autres outils et logiciels optionnels.
- Support & Formation : Raccourci vers les pages de support sur notre site web.

**4** Messages récents concernant Isabel, notifications à propos des incidents éventuels ou des interventions planifiées.

**5** Messages d'information concernant vos banques, ainsi que diverses astuces.

## PRISE EN MAIN D'ISABEL 6

Cliquez sur Isabel 6 ou sur le nom du profil souhaité si vous avez défini plusieurs profils.

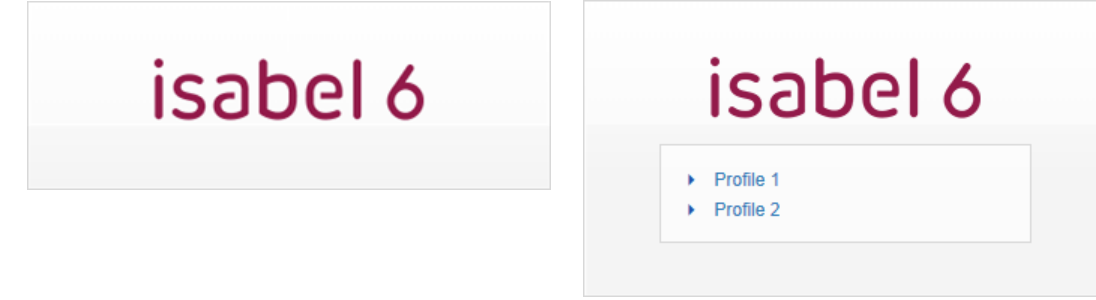

### APERÇU DE L'ÉCRAN

|                                                                                       | nee k          |                                                         | HT.                              | 5                       |      |            |       | RBC | Belfius INC | G 🦗  🖀 🕬 🛤            |
|---------------------------------------------------------------------------------------|----------------|---------------------------------------------------------|----------------------------------|-------------------------|------|------------|-------|-----|-------------|-----------------------|
| Paiement 4                                                                            | Signer & Envio | ver St Channer de sinnataire                            | Créer rannort                    | Toutes les transactions | Tous |            |       |     | 521         | ittribuer à l'envelor |
| Groupe de palements                                                                   | F / Action     | Description                                             |                                  | Nbre                    |      | Total B    | anque |     | Date mémo   | Heure de creatio      |
| Chèque à l'encaissement<br>Upload de fichier                                          |                | Paiement de Belfius Order TEST<br>EUR à ISABEL S.A N.V. | ini poj div na postalj<br>Galera | 1                       |      | 1,00 EUR B | lfius |     | 14/11/16    | 14/11/16 14           |
| ACTIONS  Signer Envoyer Créer á partir d'un modèle Supprimer Créer rapport            |                |                                                         |                                  | ٥                       |      |            |       |     |             |                       |
|                                                                                       |                |                                                         |                                  |                         |      |            |       |     |             |                       |
| GESTION ~<br>Contreparties<br>Mandats<br>Alias pour les comptes                       |                |                                                         |                                  |                         |      |            |       |     |             |                       |
| GESTION -<br>Contreparties<br>Mandats<br>Alias pour les comptes<br>BNP Paribas Fortis |                |                                                         |                                  |                         |      |            |       |     |             |                       |
| GESTION -<br>Contreparties Mandats<br>Alias pour les comptes<br>BNP Panbas Fortis >   |                |                                                         |                                  |                         |      |            |       |     |             |                       |
| GESTION COntroparties Mandats Allas pour les comptes BNP Paribas Fortis >             |                |                                                         |                                  |                         |      |            |       |     |             |                       |

Barre de navigation générale : Celle-ci vous donne accès aux moyens d'aide ainsi qu'à vos préférences. Cette barre reste visible sur toutes les pages de l'application.

Les options suivantes sont à votre disposition (de gauche à droite) :

- Le nom du profil actif et votre User ID.
- Page d'accueil : Retour vers la page d'accueil.
- **Mes rapports** : Localisation centrale d'où vous pouvez consulter, télécharger et imprimer vos rapports créés. Un numéro indique le nombre des rapports n'ayant pas encore été téléchargés.
- **Mes messages** : Liste comprenant les messages vous informant sur les paiements prêts à être signés et le statut des fichiers uploadés. Un numéro indique le nombre des messages présents dans votre boîte de réception. Elle peut contenir jusqu'à 100 messages.
- Nom d'utilisateur : Comme indiqué sur votre SmartCard Isabel.
- Info : Donne une liste indicative des taux de change.
- Aide : Ouvre une page d'aide concernant l'onglet dans lequel vous vous trouvez.
- **Préférences** : Modification de vos réglages personnels tels que la langue, le formatage local ou les filtres standards.
- Se déconnecter : Vous permet de fermer Isabel 6 en toute sécurité.

2 Menu bancaire : Vous donne accès aux options et modules bancaires spécifiques. Les options disponibles peuvent varier en fonction de la banque.

3 Onglets de navigation : Accès aux Infocomptes, Transactions et Transactions envoyées. Chaque onglet possède une couleur distincte.

- Infocomptes : Aperçu des infocomptes, création de rapports, téléchargement de fichiers bancaires, (CODA, MT940-942 et CAMT). Cet onglet est de couleur bleue.
- **Transactions :** Création et gestion de nouvelles transactions (paiements, domiciliations et fichiers bancaires) qui n'ont pas encore été envoyées à votre banque. Vous gérez aussi vos contreparties, mandats de domiciliation et modèles. Cet onglet est de couleur orange.
- **Transactions envoyées :** Consultation des transactions (paiements, domiciliations et fichiers bancaires) qui ont déjà été envoyées à votre banque. Cet onglet est de couleur verte.

**4** Volet d'actions : Contient les actions qui sont directement liées à l'écran dans lequel vous vous trouvez.

5 Filtres : Permettent de trier le contenu de l'affichage actuel sur base de critères prédéfinis ou personnalisés.

6 Boutons de navigation : Quand le contenu est réparti sur plusieurs pages, les boutons de navigation peuvent être utilisés pour faire défiler les pages.

Contenu de la page : Le contenu de la page dépend de la fonction qui est actuellement en cours d'utilisation. Ceci peut être un écran récapitulatif (par exemple une liste de transactions ou extraits de compte), les détails d'un paiement ou d'une transaction comptabilisée) ou un formulaire (par exemple lors de la création d'un paiement ou d'une contrepartie).

### PERSONNALISER L'APERÇU

Une vue d'ensemble (comme par exemple les transactions ou les infocomptes) peut être personnalisée à votre convenance. Vous pouvez redimensionner, trier, réorganiser, afficher ou masquer des colonnes. Cette personnalisation est sauvegardée par ordinateur, navigateur, et par utilisateur grâce à un cookie. Chaque navigateur dans lequel vous utilisez Isabel 6 peut donc disposer d'un affichage personnel.

### MODIFIER LA LARGEUR D'UNE COLONNE

- 1. Placez votre souris sur la séparation à droite de l'en-tête de la colonne que vous souhaitez modifier.
- 2. La souris changera d'aspect, une flèche 💭 deviendra +++.
- 3. Cliquez et maintenez le bouton gauche de votre souris enfoncé pour modifier la taille de la colonne.

#### CHANGER LE TRI

Cliquez sur l'en-tête de la colonne pour activer ou modifier le classement. La méthode de tri est indiquée par une flèche vers le haut (tri croissant) ou vers le bas (tri décroissant). La colonne sur laquelle est basé le tri actuel apparaît dans une couleur distincte de l'onglet dans lequel vous vous trouvez.

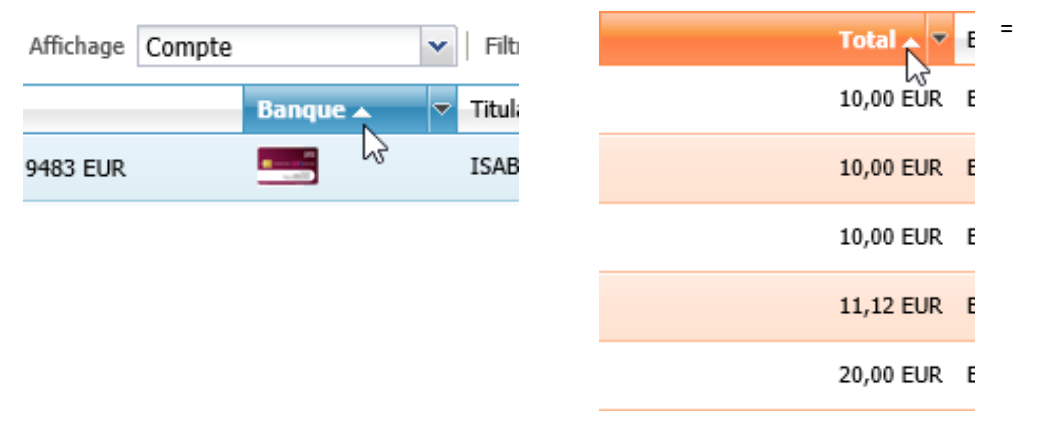

## **:**

#### ASTUCE :

Le tri dans l'onglet infocomptes peut être appliqué uniquement si l'**affichage** est placé sur **Compte** (comme sur la capture d'écran ci-dessus).

#### MASQUER OU AJOUTER UNE COLONNE

- 1 Placez votre souris sur l'en-tête de la colonne.
- 2 Cliquez sur la flèche noire affichée à droite de l'en-tête de la colonne.
- 3. Dans la liste défilante, sélectionnez **Colonnes**, pour afficher la liste des colonnes disponibles.

| Total   | ₹ B       | anque                            |   |                                                                     |
|---------|-----------|----------------------------------|---|---------------------------------------------------------------------|
| 1,00 EU | Az↓<br>Z↓ | Tri croissant<br>Tri décroissant | - |                                                                     |
|         |           | Colonnes                         |   | Action<br>Nbre<br>Total<br>Banque<br>Date mémo<br>Heure de création |

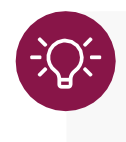

Certaines colonnes contenant des informations élémentaires ne peuvent pas être masquées. Il s'agit par exemple de la colonne **Description** dans l'onglet Transactions ou **Compte** dans l'onglet Infocomptes.

### **CONFIGURER DES ALIAS**

Dans la vue d'ensemble de vos infocomptes ou lors de la création d'une transaction, votre banque affiche par défaut le titulaire du compte. Souvent, le titulaire sera le même pour tous vos comptes.

|                            |          | $\checkmark$        |
|----------------------------|----------|---------------------|
| Compte                     | Banque 🛛 | Titulaire du compte |
| EI BE12 3456 7890 1234 EUR |          | ISABEL S.A N.V.     |
| BE23 4567 8901 2345 EUR    | 5        | NV ISABEL           |
| E BE34 5678 9012 3456 EUR  | <b>.</b> | ISABEL NV           |
| BE45 6789 0123 4567 EUR    | КВС      | ISABEL NV           |

Pour distinguer plus facilement les comptes, Isabel 6 offre, dans les onglets Infocomptes et Transactions, la possibilité de remplacer le titulaire du compte avec des alias personnels. Ainsi, dans l'onglet Infocomptes, l'alias sera affiché dans la vue d'ensemble de vos comptes, et lors de la création d'une transaction, vous pouvez faire une recherche sur cet alias.

|                         |          | ↓                             |
|-------------------------|----------|-------------------------------|
| Compte                  | Banque 🛛 | Titulaire du compte / Alias   |
| BE12 3456 7890 1234 EUR |          | Isabel Corporate Synchroniser |
| BE23 4567 8901 2345 EUR | <u> </u> | Isabel 6                      |
| BE34 5678 9012 3456 EUR | <b></b>  | Isabel GO                     |
| BE45 6789 0123 4567 EUR | квс      | Isabel Group                  |

### **MODIFIER LES ALIAS**

Dans l'onglet Infocomptes ou Transactions.

| NOUVEAU<br>Downloader les fichiers d<br>rapport 6                                                                       | 1<br>2<br>3 | <ul> <li>Cliquez sur Alias pour les comptes dans le menu de ga</li> <li>Vos comptes disponibles seront affichés.</li> <li>Entrez l'alias désiré dans la colonne Alias.</li> </ul> |
|----------------------------------------------------------------------------------------------------|-------------|----------------------------------------------------------------------------------------------------|
| ACTIONS<br>Filtrer<br>Rechercher<br>Supprimer un compte<br>Créer rapport<br>Demande isolée<br>intrajournalières/futures | •           |                                                                                                    |
| GESTION<br>Propriétés du compte<br>Alias pour les comptes<br>Intrajourn Pres/futures<br>récurrentes                     | •           |                                                                                                    |

|                         |                     | ◆                             |
|-------------------------|---------------------|-------------------------------|
| Compte                  | Titulaire du compte | Alias                         |
| BE23 4567 8901 2345 EUR | NV ISABEL           | Isabel 6                      |
| BE34 5678 9012 3456 EUR | ISABEL NV           | Isabel GO                     |
| BE45 6789 0123 4567 EUR | ISABEL NV           | Isabel Group                  |
| BE12 3456 7880 1234 EUR | ISABEL S.A N.V.     | Isabel Corporate Synchroniser |

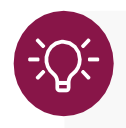

Selon les paramètres définis par votre banque, il est possible qu'aucun lien n'existe dans Isabel 6 entre vos comptes présents dans l'onglet Infocomptes et ceux présents dans l'onglet Transactions. Il est possible que vous deviez configurer les deux onglets séparément.

## **INFOCOMPTES**

Dans l'onglet Infocomptes, vous pouvez consulter les infocomptes et créer des rapports. Si vous avez activé le module « <u>Exportation des infocomptes</u> » (p.8), vous aurez dans la possibilité de <u>télécharger des fichiers</u> <u>CODA, MT940-942, CAMT</u> (p.25) qui peuvent être importés dans votre logiciel de comptabilité. Dans Isabel 6, les infocomptes restent disponibles pendant 24 mois.

### **CONSULTER LES INFOCOMPTES**

1 Allez vers l'onglet Infocomptes.

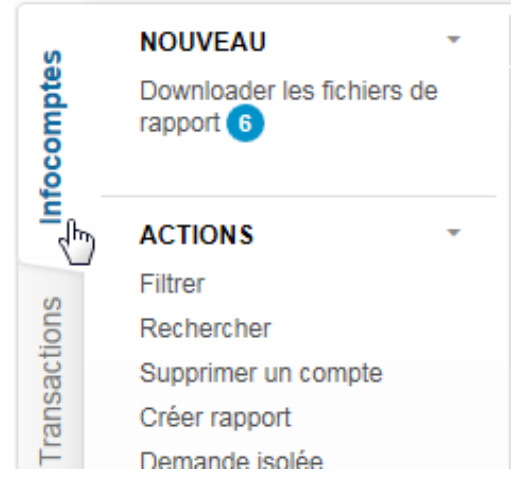

- 2 Cliquez sur le compte que vous souhaitez consulter pour afficher les détails du dernier extrait comptabilisé.
- 3. Cliquez sur une des transactions pour afficher un résumé en bas de l'écran :

| Infocomptes                                            | Détails du compte                                              | ISABEL S.A. V                                                                                                    |       |          |
|--------------------------------------------------------|----------------------------------------------------------------|----------------------------------------------------------------------------------------------------|-------|----------|
| Solde : 07/11/16                                       | GKCCBEBB - ISAB                                                | EL S.A N.V.                                                                                                    |       |          |
| Atteindre directer                                     | nent la date ou le relevé spéc                                 | ifique (cliquez pour ouvrir ou fermer)                                                                                                    |       | $\odot$  |
| Informations enregist<br>N° d'extrait 21 - <b>Sold</b> | rées<br>e d'ouverture: 📰 📰 EUR - Dat                           | e: 24/10/16                                                                                                    | H - > | - ] - 2, |
| Date-valeur                                            | Description                                                    |                                                                                                    |       | Montant  |
| 07/11/16                                               | Adresse : ISABEL S.A N.V 10<br>01 50 Virements nationaux/local | RELSA NY.<br>00 BRUSELE BRUXELLES<br>x - SEPA credit transfers (Virement en votre faveur)                                                                      |       | 1,00     |
|                                                        |                                                                |                                                                                                    |       |          |
| N° d'extrait 21 - So                                   | Ide de clôture: EUR - Da                                       | e: 07/11/16                                                                                                    |       |          |
| Contrepartie                                           | ION                                                            | UT SU Vitements hauonauxiocaux - SEPA credit transiels (vitement en votre laveur)                                                                              |       |          |
| Message de la tra                                      | ansaction                                                      | ISABEL S.A N.V 1000 BRUSSEL-BRUXELLES<br>EXPLICATION DU VERSEMENT DE 1,00 EUR 0- 0- 0<br>REF.: 201611071453408766ISABEL<br>DONNER D'ORDRE :<br>ISABEL S.A N.V. |       |          |
|                                                        |                                                                |                                                                                                    |       |          |
|                                                        |                                                                |                                                                                                    |       | ~        |

4. Double-cliquez sur une des transactions afin d'en voir tous les détails :

|                                                                                                    | Details du compte DE 14 5640 1002 9465 EUR                                | R Détails de transaction                                                                                                    |                                                                                            |                                                                                                    |
|----------------------------------------------------------------------------------------------------|---------------------------------------------------------------------------|----------------------------------------------------------------------------------------------------|--------------------------------------------------------------------------------------------|----------------------------------------------------------------------------------------------------|
| Compte :<br>itulaire du compte :<br>iolde d'ouverture :<br>iolde de clôture :                                            | EUR<br>ISABEL S.A. N.V.<br>EUR - Date : 24/10/16<br>EUR - Date : 07/11/16 |                                                                                                    | Banque :<br>Date de comptabilisation :<br>Date-valeur :<br>N° d'extrait :<br>Description : | Belflus<br>07/11/16<br>07/11/16<br>21<br>Adresse: ISABEL SA. N.V. 1000 BRUSSEL-BRUXELLES<br>0. FB Vierneets actionary identications. SERA could transfer 0 vierneet an vote favourity |
|                                                                                                    |                                                                           |                                                                                                    | Montant :                                                                                  | 1,00 EUR                                                                                                    |
|                                                                                                    |                                                                           |                                                                                                    |                                                                                            |                                                                                                    |
|                                                                                                    |                                                                           |                                                                                                    |                                                                                            |                                                                                                    |
|                                                                                                    |                                                                           |                                                                                                    |                                                                                            |                                                                                                    |
|                                                                                                    |                                                                           |                                                                                                    |                                                                                            |                                                                                                    |
|                                                                                                    |                                                                           |                                                                                                    |                                                                                            |                                                                                                    |
|                                                                                                    |                                                                           |                                                                                                    |                                                                                            |                                                                                                    |
| Type de transactio<br>Contrepartie                                                                                       | on                                                                        | 01 50 Virements nationaux/locaux - SEPA credit transfers (Vire<br>ISABEL S.A N.V.                                                                                                    | ment en votre faveur)                                                                      |                                                                                                    |
| Type de transactio<br>Contrepartie<br>Message de la tran                                                                 | on<br>nsaction                                                            | 01 50 Virements nationaux/locaux - SEPA credit transfers (Mre<br>ISABEL S.A N.V.<br>Adresse: ISABEL S.A N.V 1000 BRUSSEL-BRUXELLES<br>EXPLICATION DU VERSEMENT DE 1.00 EUR 0- 0- 0<br>REF: 20161107/1453403766ISABEL<br>DONNEUR FORDER:<br>ISABEL S.A N.V.                                                                      | ment en votre faveur)                                                                      |                                                                                                    |
| Type de transacti<br>Contrepartie<br>Message de la tran                                                                  | on<br>nsaction                                                            | 01 50 Virements nationaux/locaux - SEPA credit transfers (Vire<br>ISABEL S.A N.V.<br>Adresse: ISABEL S.A. N.V 1000 BRUSSEL-BRUXELLES<br>EXPLICATION DU VERSEMENT DE 1.00 EUR 0- 0- 0<br>REF. 20161107/1453403760ISABEL<br>DONNEUR D'ORDRE:<br>ISABEL S.A N.V.<br>-<br>1000 BRUSSEL-BRUXELLES<br>BENEFICIARE:<br>ISABEL S.A N.V. | ment en votre faveur)                                                                      |                                                                                                    |
| Type de transactic<br>Contrepartie<br>Message de la tran<br>Référence du clien<br>Référence de la ba<br>Numèro de sèquei | on<br>nsaction<br>nt<br>anque<br>nce                                      | 01 50 Virements nationaux/locaux - SEPA credit transfers (Vire<br>ISABEL S.A N.V.<br>Adresse: ISABEL S.A N.V 1000 BRUSSEL-BRUXELLES<br>EXPLICATION DU VERSEMENT DE 1.00 EUR 0- 0- 0<br>REF : 201611071453403760ISABEL<br>DONNEUR D'ORDRE :<br>ISABEL S.A N.V.<br>- 1000 BRUSSEL-BRUXELLES<br>BENEFICIARE :                      | ment en votre faveur)                                                                      |                                                                                                    |

### Impression rapide d'une transaction

Si vous affichez les détails d'une transaction, vous trouverez l'option **Impression rapide** au bas de l'écran. Vous pourrez ainsi imprimer les détails de cette transaction facilement.

### NAVIGUER VERS UNE DATE OU UN EXTRAIT SPÉCIFIQUE

- 1 Allez dans l'onglet Infocomptes.
- 2 Cliquez sur le compte que vous souhaitez consulter pour afficher les détails du dernier extrait comptabilisé.
- 3. Cliquez sur la barre Atteindre directement la date ou le relevé spécifique.

EUR - GKCCBEBB - ISABEL S.A.- N.V. Solde : 07/11/16 EUR

| Atteind     | re directement la o      | date ou le relevé spé    | cifique (cliquez pou | r ouvrir ou fermer) |                               |                  |         |       |        |        |        | R  |
|-------------|--------------------------|--------------------------|----------------------|---------------------|-------------------------------|------------------|---------|-------|--------|--------|--------|----|
| Faire gliss | er le calendrier ou alle | er directement à la date | 7/11/16              | ou atte             | ndre directement "l'extrait". | Choisissez un e  | extrait | *     |        |        |        |    |
|             |                          |                          |                      |                     |                               | <b>)</b> #21 ==? |         |       |        |        |        |    |
| 1           | nov 2                    | nov 3                    | nov 4                | nov 5               | nov 6                         | nov 7            | nov 8   | nov 9 | nov 10 | nov 11 | nov 12 |    |
| - 20        | )/ui                     | n jui in                 | aou                  | sep                 | dct                           | novi             | dec     | 2017  | (EV    | mar    | 841    | ma |

4. Sélectionnez une date dans le calendrier, un extrait dans la liste des extraits, ou faites défiler la ligne de temps vers la période souhaité et cliquez sur le numéro d'extrait affiché.

### **ACTIONS DANS LES INFOCOMPTES**

### **CRÉATION DE FILTRES**

- 1 Allez vers l'onglet Infocomptes.
- 2 Cliquez sur **Filtrer** dans le menu de gauche.

| Ś    | NOUVEAU                    | * |
|------|----------------------------|---|
| npte | Downloader les fichiers de |   |
| ocol | Tupport o                  |   |
| Ē    | ACTIONS                    | - |
| 10   | Filtren                    |   |
| ions | Rechercher                 |   |
| act  | Supprimer un compte        |   |

- 3. Choisissez entre la création d'un nouveau filtre ou la modification d'un filtre existant.
- 4. Sélectionnez les comptes qui doivent être ajoutés au filtre.
- 5. Donnez un nom à votre filtre et cliquez sur Sauvegarder filtre.

| Sélectionner le(s) compte(s) et les critères de filtre à p                                         | partir desquels la vue devrait être créée dans les infocomptes.    |                             |                          |
|----------------------------------------------------------------------------------------------------|--------------------------------------------------------------------|-----------------------------|--------------------------|
| Filtre existant                                                                                    | Supprimer filtre                                                   |                             |                          |
| Nouveau filtre                                                                                     |                                                                    |                             |                          |
| Créer une liste de comptes sélectionnés en sélectionr                                              | nant une ou plusieurs banques suite à la sélection des critères op | érée ci-après.              |                          |
| Sélectionner banque                                                                                |                                                                    |                             |                          |
| Compte                                                                                             |                                                                    | Titulaire du compte / Alias |                          |
| BNP_Paribas_Fortis                                                                                 |                                                                    |                             | ^                        |
|                                                                                                    |                                                                    | NV ISABEL                   |                          |
|                                                                                                    |                                                                    | NV ISABEL                   |                          |
|                                                                                                    |                                                                    | NV ISABEL                   |                          |
| Belfius                                                                                            |                                                                    |                             |                          |
|                                                                                                    |                                                                    | ISABEL S.A N.V.             |                          |
| C MARKIN COLORN AN                                                                                 |                                                                    | ISABEL S.A N.V.             |                          |
|                                                                                                    |                                                                    | ISABEL S.A N.V.             |                          |
| ING ING                                                                                            |                                                                    |                             |                          |
|                                                                                                    |                                                                    | ISABEL NV                   |                          |
|                                                                                                    |                                                                    | ISABEL NV                   |                          |
| E Recencientes                                                                                     |                                                                    | ISABEL NV                   | ~                        |
| Devise<br>EUR<br>EVP d'infocomptes<br>Enregistré Intrajournalier Info future<br>Nom :<br>3 comptes | Sauvegarder filtre                                                 |                             |                          |
|                                                                                                    |                                                                    |                             | Appliquer filtre Annuler |

Cliquez sur **Appliquer filtre**. En haut de l'aperçu des Infocomptes le filtre au nom de votre choix sera ajouté au menu de sélection des filtres.

| Filtre | Filtre non sauvegardé | ~ | Afficher les totaux 🔲 Conve |
|--------|-----------------------|---|-----------------------------|
|        | Filtre non sauvegardé |   | -                           |
| mpte / | Aucun filtre          |   | -                           |
|        | 3 comptes             |   |                             |
| N.V.   | Non consulté          |   |                             |

#### FILTRES DYNAMIQUES

Si vous avez plusieurs pages d'infocomptes vous pouvez créer des filtres dynamiques. Dans ce cas vous ne choisissez pas des comptes individuels; vous ne spécifiez que les critères auxquels le numéro ou le nom des comptes doivent correspondre. Des nouveaux comptes répondant à ces critères seront automatiquement inclus dans le filtre.

| louveau filtre                           |                                                             |
|------------------------------------------|-------------------------------------------------------------|
|                                          |                                                             |
| tionner banque                           | Liste des comptes sélectionnés à utiliser pour le filtrage. |
| BNP_Paribas_Fortis                       | Compte Titulaire du compte / Alias                          |
| Belfius                                  |                                                             |
| ING                                      |                                                             |
| KBC                                      |                                                             |
|                                          |                                                             |
|                                          |                                                             |
| res avancés                              |                                                             |
| éro de compte                            |                                                             |
| ire du compte NV Isabel                  |                                                             |
| Chercher                                 |                                                             |
| e                                        |                                                             |
| R                                        |                                                             |
| d'infocomptes                            |                                                             |
| registré 📄 Intrajournalier 📄 Info future |                                                             |
|                                          |                                                             |
| abel Sauvegarder filtre                  |                                                             |

### **CRÉATION DE RAPPORTS**

Isabel 6 vous propose différents types de rapports. Vous pouvez les créer à l'aide de l'option **Créer rapport** sur le côté gauche de votre écran, ou le bouton au-dessus de la liste des comptes.

| Créer rapport Affichage Banque | Filtre BE2 comptes          | ~ |
|--------------------------------|-----------------------------|---|
| Compte                         | Titulaire du compte / Alias |   |
| Belfius                        |                             |   |
| BE2 BE2 EUR                    | ISABEL S.A N.V.             |   |
| BNP_Paribas_Fortis             |                             |   |
| BE2 BE2 EUR                    | NV ISABEL                   |   |
| BE2 BE2 EUR                    | NV ISABEL                   |   |
| 🍌 ING                          |                             |   |
| BE2 FUD                        | TSARFL NV                   |   |

- Lorsque vous cochez des comptes spécifiques, seuls ces comptes figurent dans le rapport.
- Si vous ne cochez pas de comptes, tous les comptes répertoriés dans le filtre actif apparaîtront dans le rapport.
- Si vous cochez la case Comptes dans la barre de titre, seulement les comptes affichés sur la page d'aperçu actuelle apparaîtront dans le rapport.

#### Création d'aperçus de solde

- 1. Allez vers l'onglet **Infocomptes**.
- 2 Sélectionnez le(s) compte(s) que vous souhaitez inclure dans le rapport.
- 3. Cliquez sur Créer rapport dans le menu de gauche.
- 4. Sélectionnez Vue d'ensemble dans le menu déroulant.
  - a **Dernier reçu** : créera un rapport avec un aperçu des soldes les plus récents.
  - b **De à** : créera un rapport avec un aperçu des soldes reçus entre les dates sélectionnées

| vue a ensemble                          | ×       | Sauvegarder les paramètres de rapport par défaut |
|-----------------------------------------|---------|--------------------------------------------------|
| Choisissez votre                        | contenu | Choisissez votre vue                             |
| Dernier reçu     De :     Rapport conse | À :     | Pas d'options d'affichage                        |
|                                         |         |                                                  |
| 📝 Planifier ce rap                      | port    |                                                  |

- 5. Des rapports dont les dates de début et fin ne sont pas définis, peuvent être planifiés. Vous recevrez donc automatiquement un nouveau rapport au début de chaque jour ouvrable.
- 6. Si vous le souhaitez, donnez le nom de votre choix au rapport « Vue d'ensemble ».
- 7. Cliquez sur format PDF, format TXT ou format XLSX pour demander votre rapport.
- 8 Un message s'affichera dans le coin inférieur droit pour signaler que le rapport a été demandé, et quand le rapport est prêt à être téléchargé.
- 9. Lorsque le rapport est prêt, vous pourrez le télécharger dans Mes rapports.

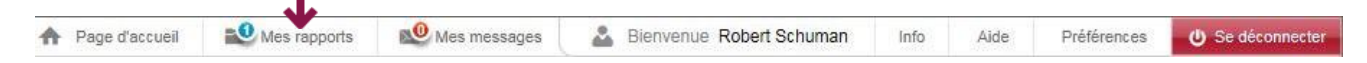

ASTUCE :

Pour obtenir un aperçu des soldes de comptes pour un jour spécifique dans le passé, utilisez la même date dans les champs **De** et **À**.

### Création d'un rapport d'extraits de compte

- 1. Allez dans l'onglet Infocomptes.
- 2 Sélectionnez le(s) compte(s) que vous souhaitez inclure dans le rapport.
- 3. Cliquez sur **Créer rapport** dans le menu de gauche.
- 4. Choisissez Les extraits dans la liste déroulante.
- 5. Choisissez entre :
  - Extraits de fin de journée pour le jour, la semaine, le mois ou l'année en cours ou précédent. Ces rapports peuvent également être planifiés.
  - Extraits intrajournaliers ou futurs (si disponibles). Ces rapports peuvent également être planifiés.
  - **De -** À : contient tous les extraits durant la période sélectionnée.
- 6. Des rapports dont les dates de début et fin ne sont pas définis, peuvent être planifiés. Vous recevrez donc automatiquement un nouveau rapport au début de chaque jour ouvrable.
- 7. Si vous le souhaitez, donnez le nom de votre choix au rapport « Extraits... ».
- 8 Vous pouvez modifier la disposition et le contenu du rapport grâce à l'option **Choisissez votre vue**.
- 9. Cliquez sur format PDF, format TXT ou format XLSX pour demander votre rapport.
- 10. Un message s'affichera dans le coin inférieur droit pour signaler que le rapport a été demandé, et quand le rapport est prêt à être téléchargé.
- 11. Lorsque le rapport est prêt, vous pourrez le télécharger dans **Mes rapports**.

| Les extraits                                  |   |                            | Sauvegarder les paramètres de rapp | ort par défa |
|-----------------------------------------------|---|----------------------------|------------------------------------|--------------|
| Choisissez votre contenu                      |   | Choisissez votre vue       |                                    |              |
| 🔘 Cet extrait                                 |   | Détails complets           |                                    | *            |
| Extraits de fin de journée Hier               | * | Ajouter le message de l'é  | extrait                            |              |
| Extraits intrajournaliers                     |   | Trier les transactions par | r montant Ascendant                | ~            |
| C Extraits futurs                             |   | Commencer une nouvelle     | e page 🔘 pour chaque compte ban    | caire        |
| 🔘 De: 🛗 À:                                    |   |                            | 🔘 pour chaque extrait              |              |
|                                               |   | Orientation de la page:    | Portrait                           | *            |
| Planifier ce rapport                          |   |                            |                                    |              |
| Iom du rapport: Relevés fin de journée d'hier |   | X                          |                                    |              |
| •                                             |   |                            |                                    |              |

### DEMANDES INTRAJOURNALIÈRES/FUTURES ISOLÉES OU RÉCURRENTES

Si votre banque le permet, vous pouvez demander une mise à jour des transactions de la journée en cours (intraday) ou des transactions prévues (futures). Vous pouvez le faire de manière isolée ou le planifier afin de le faire automatiquement. Utilisez pour cela les options sur le côté gauche de votre écran.

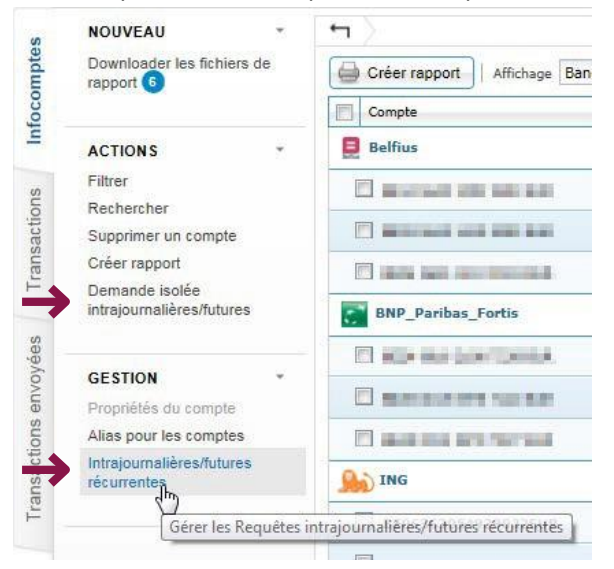

Une fois l'information envoyée par la banque, le solde intrajournalier ainsi que la date et l'heure de la dernière mise à jour apparaîtront à l'écran.

| f >                                                                  |                             |              |                |                               |                       |
|----------------------------------------------------------------------|-----------------------------|--------------|----------------|-------------------------------|-----------------------|
| Créer rapport   Affichage Bang                                       | jue 🗸 Filtre                | Aucun filtre | ▼ Afficher les | totaux 🔲   Convertir les solo | les en Aucun          |
| Compte                                                               | Titulaire du compte / Alias | Date         | Clôture        | Date intrajournalière         | Solde intrajournalier |
| BNP_Paribas_Fortis                                                   |                             |              |                |                               | ^                     |
|                                                                      | Isabel 6                    | 09/10/18     | 257,25 EUR     |                               |                       |
|                                                                      | Isabel 6                    | 09/10/18     | 219,76 EUR     | 13/11/18 11:45                | 219,76 EUR            |
|                                                                      | Isabel 6                    | 09/10/18     | 247,13 EUR     |                               |                       |
| 🔊 ING                                                                |                             |              |                |                               |                       |
|                                                                      | Isabel GO                   | 11/09/18     | 240,61 EUR     |                               |                       |
|                                                                      | Isabel GO                   | 10/09/18     | 243,20 EUR     | 13/11/18 11:45                | 243,20 EUR            |
|                                                                      | Isabel GO                   | 24/09/18     | 243,07 EUR     | 13/11/18 11:45                | 243,07 EUR            |
|                                                                      | Isabel GO                   | 24/09/18     | 241,14 EUR     | 13/11/18 11:45                | 243,20 EUR            |
| КВС                                                                  |                             |              |                |                               |                       |
|                                                                      | Isabel Group                | 24/09/18     | 388,68 EUR     | 13/11/18 11:45                | 388,68 EUR            |
|                                                                      | Isabel Group                | 24/09/18     | 385,72 EUR     | 13/11/18 11:45                | 385,72 EUR 💙          |
| I         I         Page         1         sur 1         I         I | 2                           |              |                |                               |                       |

#### **DES COMPTES AVEC DIFFÉRENTES DEVISES**

Si vous avez des comptes en devises différentes, il peut être utile d'obtenir une vue d'ensemble du total en une devise spécifiée. Dans l'aperçu des **Infocomptes**, vous pouvez utiliser l'option **Convertir les soldes**. En y spécifiant une monnaie, Isabel 6 adapte les infocomptes de manière à ce que tous les soldes soient affichés dans la devise choisie. Ce calcul est basé sur des taux de change indicatifs<sup>1</sup>.

Afficher les totaux 🔲 Convertir les soldes en 🛛 Aucun 💌

ISABEL 6 GUIDE DE DÉMARRAGE - 24

<sup>&</sup>lt;sup>1</sup> Vous pouvez consulter la liste des taux de change indicatifs sous "Info" dans la barre de navigation générale en haut de l'écran.

### **DOWNLOADER DES FICHIERS DE RAPPORT**

Si vous avez un accord avec votre banque sur l'envoie des fichiers CODA/MT940-942/CAMT dans Isabel 6, vous pouvez télécharger ces fichiers après l'activation du module **Exportation d'infocomptes**. (p.8)

- 1. Allez vers l'onglet Infocomptes.
- 2. Dans le volet de navigation, sous Nouveau, cliquez sur Downloader les fichiers de rapport.

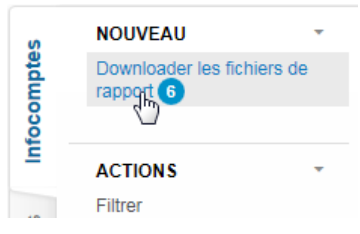

#### Un aperçu de fichiers CODA, MT940-942, CAMT, disponibles selon les accords avec vos banques, est affiché.

| Giréer rapport | Pas encore downloadé 🔲   Format TOUT 💌   Type TOUT                                                                                                    | ~       |        |                     |      |              |                     |                             |
|----------------|----------------------------------------------------------------------------------------------------|---------|--------|---------------------|------|--------------|---------------------|-----------------------------|
| Enregistré     | Nom du fichier / Numéro de compte                                                                                                    | Banque  | Format | Numéro de l'extrait | Туре | Date reçue 🕶 | Date de l'extrait   |                             |
|                | EXClusion in the second second s                                                                                                    | Belfius | CODA   | 28                  |      | 14/11/16     | 07/11/16 - 14/11/16 | ^                           |
|                | BANK ALL THE                                                                                                    | Belfius | CODA   | 16                  |      | 14/11/16     | 18/10/16 - 14/11/16 |                             |
|                | ROVED HERE                                                                                                    | KBC     | CODA   | 19                  |      | 14/11/16     | 19/09/16 - 14/11/16 | _                           |
|                | Benural Business                                                                                                    | KBC     | CODA   | 21                  |      | 14/11/16     | 24/10/16 - 14/11/16 |                             |
|                | Ber and Street and                                                                                                    | Belfius | CODA   | 21                  |      | 07/11/16     | 24/10/16 - 07/11/16 | _                           |
|                | EXPORTS 1                                                                                                    | Belfius | CODA   | 27                  |      | 07/11/16     | 24/10/16 - 07/11/16 |                             |
|                | RE-PERSONAL PROPERTY AND A DESCRIPTION OF A DESCRIPTION OF<br>A DESCRIPTION OF A DESCRIPTION OF A DESCRIPTION OF<br>A DESCRIPTION OF A DESCRIPTION OF A DESCRIPTION OF A DESCRIPTION OF A DESCRIPTION OF A DESCRIPTION OF A DESCRIPTION OF A DESCRIPTION OF A DESCRIPTION OF A DESCRIPTION OF A DESCRIPTION OF A DESCRIPTION OF A DESCRIPTION OF A DESCRIPTION O | Belfius | CODA   | 20                  |      | 24/10/16     | 03/10/16 - 24/10/16 |                             |
| 🗖 - 🖾          | RODUCINE                                                                                                    | Belfius | CODA   | 26                  |      | 24/10/16     | 18/10/16 - 24/10/16 |                             |
|                | Benund Busternung                                                                                                    | KBC     | CODA   | 20                  |      | 24/10/16     | 19/09/16 - 24/10/16 |                             |
| 🗆 - 🖽          | Research and a second second sec                                                                                                    | Belfius | CODA   | 25                  |      | 18/10/16     | 10/10/16 - 18/10/16 |                             |
|                | ROUPLANDS                                                                                                    | Belfius | CODA   | 15                  |      | 18/10/16     | 10/10/16 - 18/10/16 |                             |
| <b>11</b>      | ROM ALL NO.                                                                                                    | Belfius | CODA   | 14                  |      | 10/10/16     | 19/09/16 - 10/10/16 |                             |
|                | Redelacing                                                                                                    | Belfius | CODA   | 24                  |      | 10/10/16     | 22/08/16 - 10/10/16 | _                           |
| 🗆13            | BUTTER SUBJECTS                                                                                                    | Belfius | CODA   | 19                  |      | 03/10/16     | 19/09/16 - 03/10/16 |                             |
|                | Reference of the second second s                                                                                                    | Belfius | CODA   | 13                  |      | 19/09/16     | 19/07/16 - 19/09/16 |                             |
| 🗖 - 🖽          | R-DHADHE                                                                                                    | Belfius | CODA   | 18                  |      | 19/09/16     | 22/08/16 - 19/09/16 |                             |
|                | Brond Landson                                                                                                    | KBC     | CODA   | 18                  |      | 19/09/16     | 22/08/16 - 19/09/16 |                             |
| <b>—</b> 🖽     | RO/DOBH/A                                                                                                    | KBC     | CODA   | 19                  |      | 19/09/16     | 22/08/16 - 19/09/16 |                             |
|                | BU THE COLUMN                                                                                                    | Belfius | CODA   | 17                  |      | 22/08/16     | 18/07/16 - 22/08/16 | ~                           |
| Page 1         | l sur 1   → →    æ                                                                                                    |         |        |                     |      |              |                     | Page courante 1 - 24 sur 24 |
| Supprimer le   | fichier                                                                                                    |         |        |                     |      |              |                     |                             |
|                |                                                                                                    |         |        |                     |      |              | Download avancé     | Télécharger Annuler         |

3. Sélectionnez les fichiers de rapport que vous souhaitez télécharger.

4. Cliquez sur Télécharger.

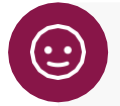

#### **ASTUCES:**

- Décochez la case **Pas encore downloadé** dans la vue d'ensemble des fichiers de rapport pour afficher également les fichiers qui ont été téléchargés dans le passé.
- Utilisez **Download avancé** dans l'aperçu de fichiers de rapport pour télécharger les fichiers de rapport d'une certaine période dans le passé.
- Les fichiers de rapport restent disponibles 3 mois dans l'application Isabel 6.

## TRANSACTIONS

Dans l'onglet **Transactions** vous pouvez encoder, modifier, signer et envoyer vos paiements et domiciliations. Vous pouvez également y gérer vos contreparties et vos mandats pour les domiciliations SEPA.

### STATUT DESTRANSACTIONS

|          | À signer : la transaction est valide et prête à être signée.                                                                                                   |
|----------|----------------------------------------------------------------------------------------------------|
|          | À compléter : une action supplémentaire est nécessaire pour pouvoir signer la transaction. Ouvrez les<br>détails de la transaction afin d'effectuer l'action.  |
| <b>@</b> | Insuffisamment signée : il manque au moins une signature pour être en mesure d'envoyer la transaction.                                                         |
| 8        | <b>Transaction refusée ou fautive :</b> la transaction a été refusée par un signataire, ou elle a une structure erronée (fichier non valide lors de l'upload). |
| 2        | Prête à être envoyée : la transaction est suffisamment signée et peut être envoyée.                                                                            |

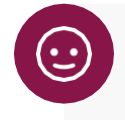

### ASTUCE:

Déplacez le pointeur sur l'icône d'état pour plus d'informations.

### **TRANSACTIONS UPLOADÉS**

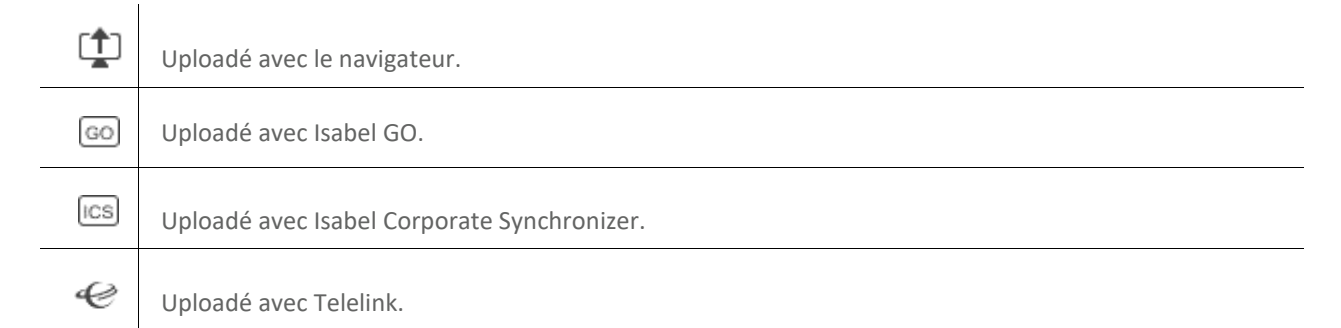

### PARCOURIR LES TRANSACTIONS

Vous pouvez afficher les détails d'une transaction en cliquant sur la ligne de la transaction souhaitée en haut à droite dans l'écran **détails de la transaction**, des boutons de navigation vous permettent d'aller à la transaction première / précédente / suivante / dernière, dans les limites du filtre actif et de l'enveloppe sélectionnée.

| Pas encore signé                                                                                 | 1                                                              |                                                  |                                                                                                    |                                                                                    |                                                     |
|--------------------------------------------------------------------------------------------------|----------------------------------------------------------------|--------------------------------------------------|----------------------------------------------------------------------------------------------------|------------------------------------------------------------------------------------|-----------------------------------------------------|
| ombre de transactions<br>Iontant total<br>ate d'exécution<br>ode d'urgence<br>ébit global/simple | 5<br>10.796.678,77 E<br>23/11/14<br>Non urgent<br>Débit global | UR                                               | Type de transaction<br>Référence de la transactio<br>Date/heure de création<br>Contrat eBanking<br>Nom de l'entité légale | Paiement SEP<br>900000172668<br>10/11/14 14:45<br>Isabel Bank - 1<br>Isabel Demo a | A - Transfert ordinaire<br>29<br>000013<br>ccount 1 |
| Compte pricipal, FR1<br>nbre de transactions                                                     | 4 2085 2020 6598 0005 3M<br>5                                  | 102 959 EUR Date d'e                             | Montant total                                                                                                    | 10.796.678,77                                                                      | EUR                                                 |
| Nom du bânăficiaire                                                                              | Compte du bénéficiaire                                         | Montant                                          | Message au bénéficiaire                                                                                                   | Référence client (E2E)                                                             | Adresse du bénéficiaire                             |
| Notified Demencialle                                                                             | BE43 7369 4196 5298                                            | 2.541,65 EUR                                     | Invoice 53221454                                                                                                    | 652564327                                                                          | Stationstraat 150 2000                              |
| Gas supplier                                                                                     |                                                                |                                                  | 11-2-2-10-20004                                                                                                    | 6521645546                                                                         | Keizerinlaan 13-15 100                              |
| Gas supplier<br>Electriciteit leverancier                                                        | BE43 6523 2541 8521                                            | 968.501,15 EUR                                   | Medeaeling 65984                                                                                                    |                                                                                    |                                                     |
| Gas supplier<br>Electriciteit leverancier<br>fournisseur Internet                                | BE43 6523 2541 8521<br>BE43 6284 2584 3296                     | 968.501,15 EUR<br>6.500,99 EUR                   | 88765431387                                                                                                    | 652195574                                                                          | Rue de Waterloo 20 70                               |
| Gas supplier<br>Electriciteit leverancier<br>fournisseur Internet<br>iombre de transactions er   | BE43 6523 2541 8521<br>BE43 6284 2584 3296<br>EUR: 3           | 968.501,15 EUR<br>6.500,99 EUR<br>977.543,79 EUR | Mededeling 05984<br>88765431387                                                                                           | 652195574                                                                          | Rue de Waterloo 20 70,                              |

### **CONTREPARTIES**

Si votre logiciel de comptabilité permet la création des fichiers de paiement SEPA dans le format XML, vous pouvez télécharger ces fichiers sans créer vos contreparties séparément dans Isabel 6.

Dans l'onglet **Transactions**, vous pouvez aller dans la liste de contreparties depuis le volet de navigation en choisissant **Contreparties** sous **Gestion**. Vous pouvez y créer de nouvelles contreparties, les modifier, ou, quand vous activez le module Multisign, les partager avec vos collègues.

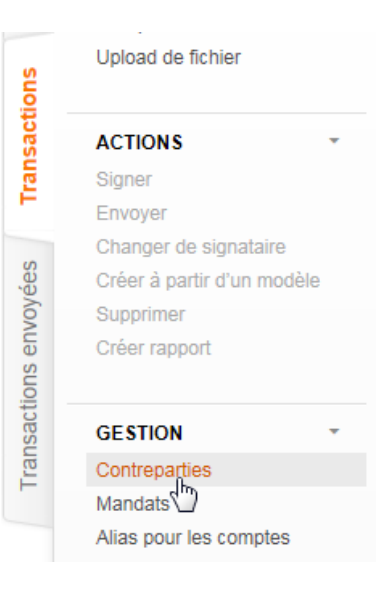

### CRÉER UNE CONTREPARTIE

Cliquez sur Contrepartie, sous Nouveau en haut à gauche.

| NOUVEAU                    | • |
|----------------------------|---|
| Contrepartie               |   |
| Uplother les contreparties |   |

Remplissez ensuite le nom et l'adresse, et cliquez sur **Créer** en bas de la fenêtre. Ensuite vous pouvez ajouter des numéros de compte.

| Contrepartie                                                                                                    | Données    | de contact  |   |
|----------------------------------------------------------------------------------------------------|------------|-------------|---|
| Alias                                                                                                    | Nom        |             |   |
| RoSchu ×                                                                                                    | Robert Sc  | chuman      |   |
| Pays du compte                                                                                                    | Adresse    |             |   |
| BE - BELGIQUE                                                                                                    | Keizerinla | aan 13-15   |   |
| Contrepartie partagée                                                                                                    | 1000       | BRUSSEL 1   |   |
| ) Personnel                                                                                                    | Pays       |             |   |
| Partagé                                                                                                    | BE - BELG  | SIQUE       | ~ |
| ✓ Isabel NV - ING -                                                                                                    | Numéro de  | e téléphone |   |
| VISABEL - BNP_Panbas_Fortis -                                                                                                    |            |             |   |
| V Belfius -                                                                                                    | E-mail     |             |   |
|                                                                                                    |            |             |   |
| lopion de partage vous permet de partager les contreparties créées avec une autre personne, en utilisant les mêmes contrats eBanking. Si vous souhaitez<br>que tout le monde puisse gérer ces contreparties, partagez-les pour tous les contrats ci-dessus. | 12         |             |   |
| Comptes                                                                                                    |            |             |   |
| Studies Martines Operations                                                                                                    |            |             |   |

#### CRÉER UNE CONTREPARTIE DEPUIS UN PAIEMENT

Quand vous entrez un nouveau nom dans le champ **Alias** lors de l'encodage d'un paiement, celui-ci apparaîtra en **gras**. En bas de la fenêtre vous pouvez choisir de sauvegarder votre nouvelle contrepartie, éventuellement y compris le montant et le message au bénéficiaire.

| Bénéficiaire     Compte propre            |                        | Montant                                      |                                                      |
|-------------------------------------------|------------------------|----------------------------------------------|------------------------------------------------------|
| Alias                                     |                        | , EUR - Euro                                 | *                                                    |
| Robert Schuman 👻 S                        | Supprimer tout         | Date d'exécution (dd/MM/yy)                  |                                                      |
| Pays du compte                            |                        | 15/11/16                                     |                                                      |
| BE - BELGIQUE                             |                        | Message au bénéficiaire                      |                                                      |
| Numéro de compte (IBAN)                   |                        |                                              |                                                      |
| 4                                         | Addifier format compte |                                              | plus                                                 |
| BIC                                       |                        | Message structuré                            |                                                      |
| C                                         | Chercher               | +++ / / +++                                  |                                                      |
| Nom et adresse                            |                        | Référence client (identificateur end to end) |                                                      |
| Sélectionner ou saisir un nom 🛛 🔽 plus    | 3                      | 201611150956336634ISABEL                     | 9                                                    |
| Enregistrer ce nouveau bénéficiaire       |                        |                                              |                                                      |
| Enregistrer ce compte comme un nouveau co | ompte                  | Enregistrer ce montant et ce                 | ette devise en tant que montant et devise par défaut |
| 💿 Mettre à jour ce compte                 |                        | 💦 🦳 Enregistrer ce message en t              | ant que message par défaut                           |

#### MODIFIER UNE CONTREPARTIE

Il existe deux façons de modifier une contrepartie :

- 1. En cliquant sur **Contreparties** sous **Gestion** dans le volet de navigation, vous pouvez retrouver la contrepartie souhaitée et modifier ses données.
- Lors de l'encodage d'une transaction vers une contrepartie existante, vous pouvez modifier les champs déjà remplis. Les champs modifiés seront affichés en *italique*. En bas de la fenêtre, vous pouvez choisir de mettre à jour le bénéficiaire.

| 💿 Bénéficiaire 💮 Compte pro     | opre                  |                 | Montant                                                                         |
|---------------------------------|-----------------------|-----------------|---------------------------------------------------------------------------------|
| Alias                           |                       |                 | , EUR - Euro 🗡                                                                  |
| TEST Z67                        | ✓ Supprin             | mer tout        | Date d'exécution (dd/MM/yy)                                                     |
| Pays du compte                  |                       |                 | 15/11/16                                                                        |
| BE - BELGIQUE                   | ~                     |                 | Message au bénéficiaire                                                         |
| Numéro de compte (IBAN)         |                       |                 |                                                                                 |
| BE30 0000 0000 1111             | ✓ Modifier            | r format compte | plus                                                                            |
| BIC                             |                       |                 | Message structuré                                                               |
| 1                               | Cherche               | er              | +++ 1 1 +++                                                                     |
| Nom et adresse                  |                       |                 | Référence client (identificateur end to end)                                    |
| TEST Z6 03422                   | ✓ plus                |                 | 201611150956336634ISABEL                                                        |
| V Mettre à jour ce bénéficiaire |                       |                 |                                                                                 |
| Enregistrer ce compte com       | nme un nouveau compte |                 | Enregistrer ce montant et cette devise en tant que montant et devise par défaut |
| Mettre à jour ce compte         |                       |                 | Enregistrer ce message en tant que message par défaut                           |

*Si vous insérez un nouveau numéro de compte, il est important de spécifiez dans le bas de page si vous souhaitez ajouter le compte aux comptes existants pour ce bénéficiaire, ou si vous voulez mettre à jour le numéro de compte.* 

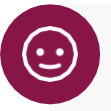

### ASTUCE:

Vous avez déjà sélectionné un alias, mais voudriez choisir une autre contrepartie ? Appuyez sur le bouton **Supprimer tout**. Toutes les coordonnées de l'alias seront supprimées de la transaction, et vous pourrez recommencer sans inclure les données de l'alias précédent.

### PAIEMENTS

*Si votre logiciel de comptabilité prend en charge les fichiers de paiements SEPA au format XML, vous pouvez* <u>télécharger ces fichiers</u> (p.35) et vous n'aurez plus besoin de réintroduire les paiements dans Isabel 6.

### DIFFÉRENCE ENTRE PAIEMENTS ET GROUPE DE PAIEMENTS

Lorsque vous saisissez vos paiements dans Isabel 6, vous pouvez choisir entre paiement et groupe de paiements.

Un paiement est un fichier contenant une seule transaction pour un bénéficiaire.

Un **groupe de paiements** vous permet de regrouper des paiements dans un seul fichier de paiement. Des paiements peuvent être ajoutés au même groupe lorsque les attributs tel que compte donneur d'ordre, date d'exécution, répondre aux exigences pour les paiements SEPA et urgents, correspondent.

Un **groupe de paiements** offre plus d'options de confidentialité (ce qui peut être important dans le cas de paiements sensibles, tels que les salaires) :

- Dans l'aperçu des **infocomptes** et les **fichiers de rapport :** afficher toutes les paiements du groupe comme un montant total, sans les détails individuels de chaque transaction (= **débit global**).
- Dans l'aperçu des transactions et des transactions envoyées : Masquer les détails des paiements individuels pour les autres utilisateurs (= cacher les détails).

#### **INTRODUIRE UN PAIEMENT**

- 1 Allez dans l'onglet Transactions.
- 2 Dans le panneau de navigation, cliquez sur **Paiement** sous **Nouveau**.
- 3. Encodez votre paiement.
- 4. Des options additionnelles peuvent être spécifiées dans la partie Définir données supplémentaires sur le paiement : l'urgence et le motif du paiement, ou des instructions en vue de la bonne réalisation des paiements internationaux hors du domaine SEPA (p.e. la répartition des frais, le code BIC de la banque intermédiaire)
- 5. Les options de traitement avancées permettent de modifier le nom du paiement, et de partager la transaction avec les personnes qui ne possèdent pas un mandat de signature. Si vous avez activé le module Multisign, vous pouvez inviter des signataires ou spécifier l'option « Envoyer automatiquement si suffisamment signé ».

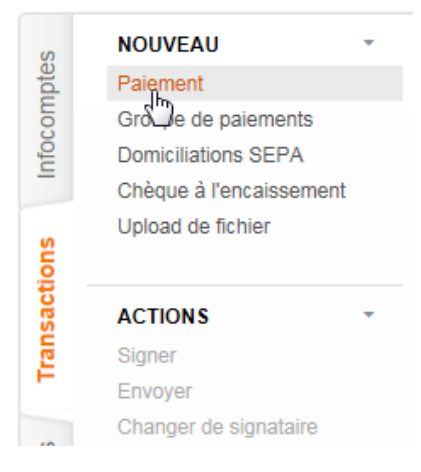

| Alize du donneur d'ordre                 |        | Nom                    |                |      |                                              |
|------------------------------------------|--------|------------------------|----------------|------|----------------------------------------------|
|                                          | ×      | Nom                    | I              | olus |                                              |
| Numéro de compte                         |        | Devise du compte       | Pays du compte | BIC  |                                              |
| Bénéficiaire     Compte propre           |        |                        |                |      | Montant                                      |
| Alias<br>Sélectionner ou saisir un alias | *      | Supprimer tout         |                |      | Date d'exécution (dd/MM/yy)                  |
| Pays du compte<br>BE - BELGIQUE          | ~      |                        |                |      | 15/11/16 Message au bénéficiaire             |
| Numéro de compte (IBAN)                  |        |                        |                |      |                                              |
| Sélectionner ou saisir un compte         | *      | Modifier format compte |                |      | plus                                         |
| BIC                                      |        | Chercher               |                |      | Message structure +++ / / / ++++             |
| Nom et adresse                           |        |                        |                |      | Référence client (identificateur end to end) |
| Sélectionner ou saisir un nom            | *      | plus                   |                |      | 201611150959357791ISABEL                     |
|                                          |        |                        |                |      |                                              |
|                                          |        |                        |                |      |                                              |
| Définir données supplémentaires sur le p | paieme | nt                     |                |      |                                              |

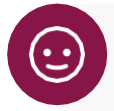

### ASTUCES :

- Lors d'un paiement vers un bénéficiaire déjà sauvegardé, celui-ci peut être recherché à parti de son alias, numéro de compte ou son nom. Entrez les premiers caractères pour montrer les résultats de la recherche.
- Après avoir sélectionné le bénéficiaire, vous pouvez encore apporter des modifications. Les champs modifiés apparaîtront en *italique*.
- Lorsque vous introduisez vos paiements, vous pouvez utiliser **la touche tab** de votre clavier pour naviguer entre les différents champs.
- La référence client (identificateur end-to-end) est un code de suivi unique qui est automatiquement attribué au paiement, et également visible pour votre contrepartie.
  - o Vous pouvez modifier cette référence.
  - o Vous pouvez utiliser cet identificateur lors de la réconciliation dans un logiciel de comptabilité.

#### INTRODUIRE UN GROUPE DE PAIEMENTS

- 1 Allez dans l'onglet **Transactions**.
- 2 Dans le panneau de navigation, cliquez sur **Groupe de paiements** sous **Nouveau**.
- 3. Encodez les données du paiement.
- 4. Cliquez sur **Transaction suivante** pour passer à la prochaine transaction.

Tant que vous restez dans l'assistant de paiement, Isabel groupe automatiquement les paiements introduites selon des critères communs : le compte principal, la date d'exécution, le motif de paiement, le débit global, les paiements SEPA, les paiements urgents.

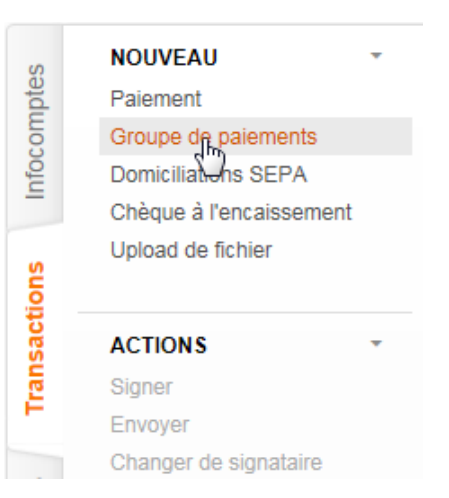

Modifier les attributs du groupe

#### Cliquez sur la ligne Groupes créés pour afficher la liste de groupes de paiements.

|    |                                               |                                 |          | Enregistrer comme modele | Attribuer a l'enveloppe V |
|----|-----------------------------------------------|---------------------------------|----------|--------------------------|---------------------------|
| Gr | pupes créés (1)                               |                                 |          |                          |                           |
| 8  | Groupe de paiement SEPA de Belfius Order TEST | EUR (#5388431)                  | 15/11/16 | Débit global             | 1                         |
|    | À ISABEL S.A N.V.                             | Manager and sale                | 1,00 EUR |                          | / 🕯                       |
|    | À ISABEL S.A N.V.                             | March 1997 Average and a second | 2,00 EUR |                          | / 🕄                       |
|    | Nombre de transactions : 2                    | Montant total :                 | 3,00 EUR |                          |                           |

- Cliquez sur le nom du groupe pour le modifier.
- Sélectionnez l'option **Débit global** afin d'afficher le groupe comme une seule transaction dans vos extraits de compte.
- Modifier les transactions du groupe pour modifier rapidement les montants et les messages aux bénéficiaires des transactions individuels.
- Modifier les attributs du groupe pour modifier des propriétés concernant l'ensemble du groupe (le compte donneur d'ordre, la date d'exécution ou la communication pour tous les paiements dans le groupe).

Paramétrer les options de traitement avancées pour partager le groupe, cacher les détails pour les autres utilisateurs Isabel 6, inviter un signataire<sup>2</sup>, ou modifier l'option « envoyer automatiquement si suffisamment signé »<sup>3</sup>.

- Cliquez sur l'icône 🦉 à côté d'une transaction individuelle pour modifier les détails de cette transaction.
- Cliquez sur l'icône 🔟 à côté d'une transaction pour l'enlever du groupe.

Quand toutes vos transactions ont été introduites, cliquez sur **Terminer** pour sauvegarder les groupes et fermer l'assistant.

<sup>3</sup> Avec le module Multisign

ISABEL 6 GUIDE DE DÉMARRAGE - 31

<sup>&</sup>lt;sup>2</sup> Avec le module Multisign

#### ENREGISTRER COMME MODÈLE

Un modèle vous permet d'enregistrer un **Groupe de paiements** de façon à ce qu'il puisse être réutilisé plus tard (par exemple pour des paiements de salaire récurrents).

- 1. Cochez l'option **Enregistrer comme modèle** lors de l'encodage ou modification d'un groupe de paiements.
- 2 Cliquez sur **Terminer** quand vous avez introduit toutes les transactions.

|     |                                           |                                                | $\rightarrow$    | Enregistrer comme modèle | 🖂 Attribuer à l'enveloppe 🕶 |
|-----|-------------------------------------------|------------------------------------------------|------------------|--------------------------|-----------------------------|
| Gro | oupes créés (1)                           |                                                | •                |                          |                             |
| 9   | Groupe de paiement SEPA de Belfius Ord    | Jer TEST IBAN 9282, 100 100 100 EUR (#5388637) | 15/11/16         | Débit global             | 1                           |
|     | À ISABEL S.A N.V.                         | 10x 2+0x02 940                                 | 1,00 EUR         |                          | / 1                         |
|     | À ISABEL S.A N.V.                         | MUTCHINE MULTINE.                              | 2,00 EUR         |                          | / 🕯                         |
|     | Nombre de transactions : 2                | Montant total :                                | 3,00 EUR         |                          |                             |
|     |                                           |                                                |                  |                          | Ajouter transaction         |
| Dor | nnées du paiement                         |                                                |                  |                          |                             |
| Déf | finir données supplémentaires sur le paie | ment                                           |                  |                          | $\odot$                     |
|     |                                           |                                                | Transaction suiv | Signer tout Envoyer      | tout Terminer.lb Annuler    |

3. Entrez le nom de votre nouveau modèle. Choisissez un nom logique afin que vous puissiez facilement distinguer les différents modèles.

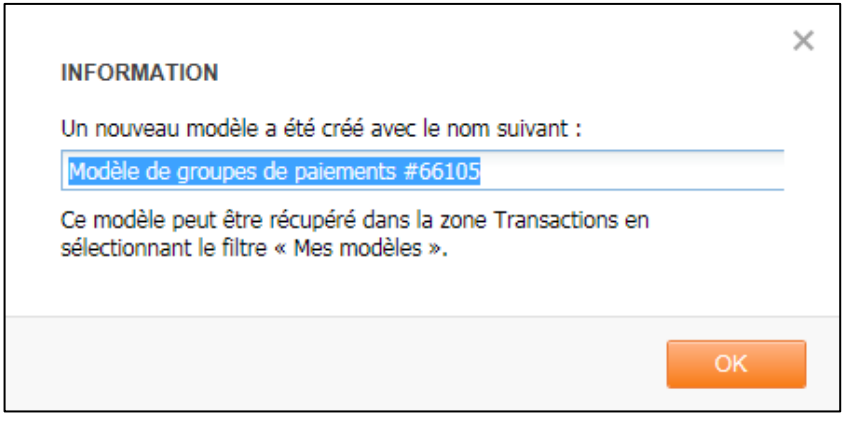

- 4. Retournez ensuite dans vos transactions où le groupe enregistré s'affichera.
- 5. Vous pouvez retrouver votre modèle en sélectionnant le filtre **Mes modèles** en haut de la page.

| Filtre | Toutes les transactions 💙   Tous 💙 |
|--------|------------------------------------|
|        | Toutes les transactions            |
|        | Mes transactions                   |
|        | Mes modèles                        |
|        | Transactions non attribu           |

6. Sélectionnez le modèle et cliquez sur **Créer à partir d'un modèle** afin de créer un nouveau **Groupe de paiements** basé sur votre modèle.

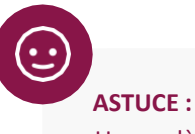

Un modèle peut être modifié en créant un Groupe de paiements basé sur le modèle, en exécutant les modifications nécessaires et en enregistrant ensuite le groupe à nouveau comme modèle. Le modèle d'origine reste disponible peut être effacé si vous le souhaitez.

### ATTRIBUER DES TRANSACTIONS À UNE ENVELOPPE

- 1 Sélectionnez une ou plusieurs transactions.
- 2 Cliquez sur Attribuer à l'enveloppe.
- 3. Choisissez une enveloppe dans la liste ou Créez une nouvelle enveloppe.

| 🖉 Signer   | er 🔯 Changer de signataire 🖨 Créer rapport   Filtre                        | Toutes les transactions | ▼ Tous ▼ |         | Attribuer à l'enyMpppe 🔻                   |
|------------|----------------------------------------------------------------------------|-------------------------|----------|---------|--------------------------------------------|
| V ! Action | Description                                                                | Nbre                    | Total    | Banque  | Attribuer les transactions sélectionnées à |
|            | Groupe de paiement SEPA de Belfius Order TEST IBAN 9282,<br>EUR (#5388637) | 2                       | 3,00 EUR | Belfius |                                            |
|            | Paiement de Belfius Order TEST<br>EUR à ISABEL S.A N.V.                    | 1                       | 1,00 EUR | Belfius |                                            |
|            |                                                                            |                         |          |         |                                            |
|            |                                                                            |                         |          |         |                                            |
|            |                                                                            |                         |          |         |                                            |
|            |                                                                            |                         |          |         |                                            |
|            |                                                                            |                         |          |         |                                            |
|            |                                                                            |                         |          |         |                                            |
|            |                                                                            |                         |          |         | Créer une nouvelle envelonne               |
|            |                                                                            |                         |          |         |                                            |
|            |                                                                            |                         |          |         | Signer ×                                   |
|            |                                                                            |                         |          |         | Créer une enveloppe                        |
|            |                                                                            |                         |          |         |                                            |

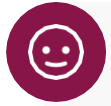

#### **ASTUCES**:

- Si vous appuyez immédiatement sur Créer une enveloppe, sans spécifier un nom d'enveloppe, le nom « Enveloppe de Nom d'utilisateur (date et heure) » lui sera automatiquement attribué.
- Le nom de l'enveloppe peut être modifié en cliquant sur sa description lorsque vous êtes dans la liste des transactions.

| 🔰 Signe | er 🥏    | Env | oyer   | 🔮 Changer de signataire 🛛 🖨 Créer rapport 🛛 Filtre 🛛 Mes trans | sactions |
|---------|---------|-----|--------|----------------------------------------------------------------|----------|
|         | <b></b> | t   | Action | Description                                                    | Nbre     |
| ۵       |         |     |        | Semaine 15 ×                                                   | 1        |
| ۵       |         |     |        | Semaine 16                                                     | 1        |

• Lors de la création d'une transaction, celle-ci peut être ajoutée immédiatement à une enveloppe.

| Transactions Paiement                   |               |        |                                       |
|-----------------------------------------|---------------|--------|---------------------------------------|
|                                         |               |        | Attribuer à l'enveloppe 🔻             |
| Données du paiement                     |               | Attrik | ouer les transactions sélectionnées à |
| Alias du donneur d'ordre                | Nom           |        |                                       |
| Alias du donneur d'ordre, Numéro de com |               |        | ne pas attribuer                      |
| Numéro de compte                        | Devise du com |        | Semaine 15                            |
| Bénéficiaire     Compte propre          | ·             |        | Semaine 16                            |
| Alias                                   |               |        |                                       |
| Sélectionner ou saisir un alias         | Supprimer     |        |                                       |

### CODES COULEUR DES ENVELOPPES

|   | Non signé : tous les fichiers sont prêts à être signés.                                                                                                    |
|---|----------------------------------------------------------------------------------------------------|
| ۱ | Insuffisamment signé : il manque au moins une signature à chaque paiement dans<br>l'enveloppe.                                                                                                    |
| 6 | À terminer : Une action est requise avant que vous puissiez signer les transactions dans l'enveloppe.<br>Consulter les détails des transactions pour exécuter l'action.                                |
|   | Signé et prêt à être envoyé : tous les transactions bancaires sont suffisamment signés et peuvent être envoyées à la banque.                                                                           |
| • | Fichier refusé ou incorrect : tous les transactions sont refusées par un signataire, ou le contenu des paiements uploadés est erroné. Consultez les détails des transactions pour plus d'informations. |
|   | Statut mixte : les transactions dans cette enveloppe ont des différents statuts.                                                                                                    |

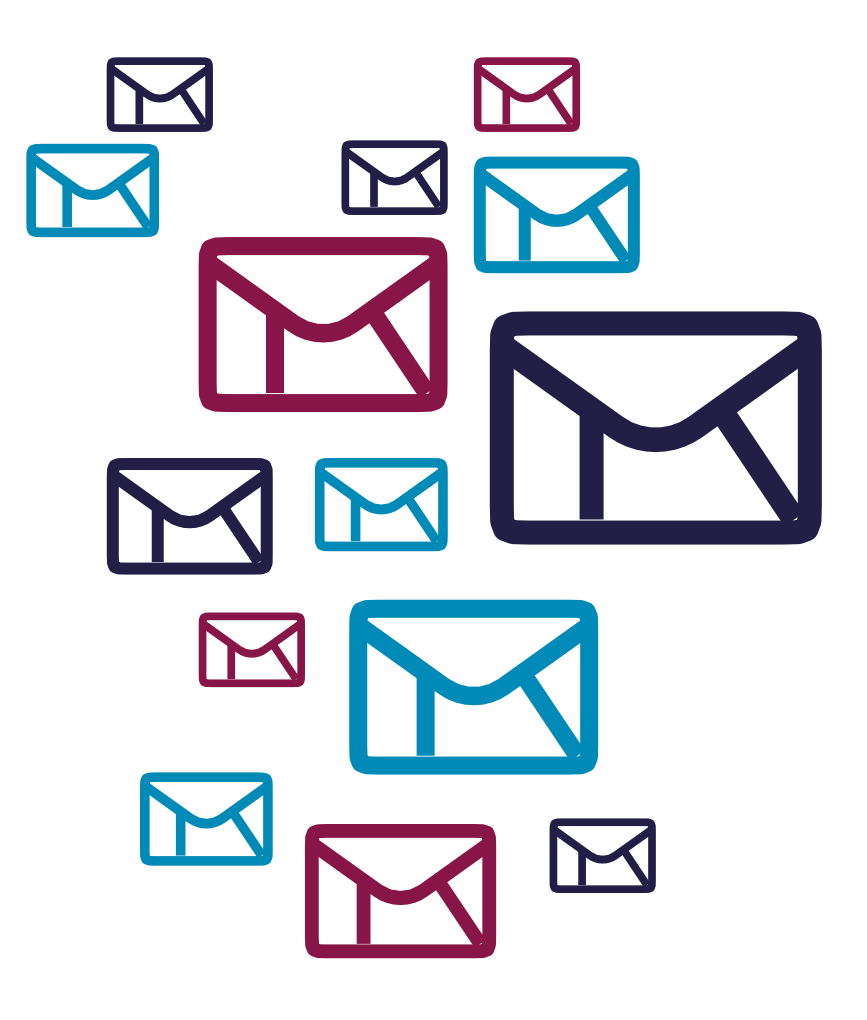

### TÉLÉCHARGER DES FICHIERS DE PAIEMENT

Est-ce que votre logiciel de comptabilité possède la fonction Isabel GO ? Quand vous activez le module <u>Isabel Go</u> (p8), vous pouvez envoyer vos transactions immédiatement vers Isabel 6 depuis votre logiciel de comptabilité.

Si votre logiciel de comptabilité permet la création des fichiers de transactions en format in XML, vous pouvez télécharger ces fichiers enregistrés en toute facilité dans Isabel 6.

### FONCTIONNEMENT

- 1. Allez vers l'onglet Transactions.
- 2. Cliquez sur **Upload de fichier** dans le volet de navigation.
- 3. Sélectionnez les fichiers souhaités à l'emplacement où vous les avez enregistrés.
- Vous pouvez maintenant télécharger vos fichiers, ou définir des attributs supplémentaires avant d'entamer l'upload.

Uploader

Définir les attributs Annuler

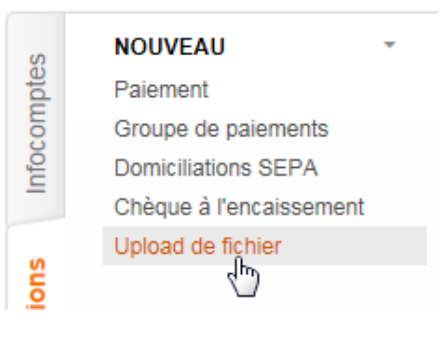

Étape 1:Sélectionner les fichiers
 Étape 3:Uploader les fichiers

### Étape 2:Définir les attributs (facultatif) Étape 4:Définir les options de traitement

| Fichier             | Nom | Format       | Test/Prod  | Partagé      | Cacher les détails | Enveloppe                   |
|---------------------|-----|--------------|------------|--------------|--------------------|-----------------------------|
| batch payment E.xml |     | Autodetect 💌 | Production | ✓            |                    | 🖂 Attribuer à l'enveloppe 🔻 |
| batch payment W.xml |     | Autodetect 💙 | Production | ✓            |                    | 🖂 Attribuer à l'enveloppe 🔻 |
| batch payment.xml   |     | Autodetect 💌 | Production | $\checkmark$ |                    | 🖂 Attribuer à l'enveloppe 🔻 |

Vous pouvez par exemple **modifier le nom** du fichier, **attribuer le fichier à une enveloppe**, ou modifier les options « **partagé**<sup>4</sup> » ou « **Cacher les détails**<sup>5</sup> ».

Après avoir confirmé votre choix, vos fichiers seront envoyés vers Isabel. Lors de l'upload, les fichiers seront validés, et vous recevrez un retour d'informations :

| Statut (3/3) | Fichier             | Feed-back                             | Action | Banque |
|--------------|---------------------|---------------------------------------|--------|--------|
| -            | batch payment 1.xml | ок                                    |        |        |
| ⚠            | batch payment 2.xml | Informations supplémentaires requises | ~      |        |
| -            | batch payment 3.xml | Erreur fatale                         |        |        |

### STATUT DE VÉRIFICATION

| - | Le contenu du fichier est valide. Le fichier peut être envoyé via Isabel 6.                                                                       |
|---|----------------------------------------------------------------------------------------------------|
|   | Le fichier peut être envoyé via Isabel 6 si vous acceptez un avertissement.                                                                       |
|   | Le contenu du fichier n'est pas valide ou vous ne disposez pas des autorisations nécessaires pour envoyer ce fichier à votre banque via Isabel 6. |

ISABEL 6 GUIDE DE DÉMARRAGE - 35

<sup>&</sup>lt;sup>4</sup> **Partagé :** Tout le monde dans le même contrat eBanking disposant des droits d'encodage, de signature ou d'envoi, peut voir le fichier dans les écrans d'aperçu Transactions et Transactions envoyées.

<sup>&</sup>lt;sup>5</sup> Cacher les détails : Vous êtes le seul à pouvoir afficher les transactions individuelles du fichier uploadé dans les écrans Transactions et Transactions envoyés.

| e bouton vous informe sur les avertissements ou les erreurs :                                                                                                    |   |
|----------------------------------------------------------------------------------------------------|---|
| AVERTISSEMENT                                                                                                    | × |
| Feedback sur le fichier : Avertissement. Le fichier présente peut-être certains problèmes.<br>Feedback détaillé :<br>VR.BF.V.CT3.ISA.030.01 - Avertissement. Le fichier présente peut-être certains problèmes.<br>(2) - (-,-) - Le pays du compte du débiteur (BE12 3456 7890 1234) ne correspond pas au<br>pays du BIC du débiteur (/Document/CstmrCdtTrfInitn/PmtInf/DbtrAcct/Id/IBAN).<br>Avertissement : la position indiquée est approximative.<br>Une position n'est pas disponible si le même problème se reproduit à plusieurs reprises.<br><u>Plus d'infos sur les messages d'erreur upload</u> |   |
| Fermer                                                                                                    |   |

Vous ne pouvez traiter les fichiers lorsque vous acceptez les avertissements.

| Action   |    |
|----------|----|
|          | ¥  |
|          |    |
| Accepter |    |
| Refuser  | 63 |

Lorsque vous avez fait votre choix, cliquez sur **Suivant** en bas. Les fichiers téléchargés sont ajoutés à votre aperçu des transactions.

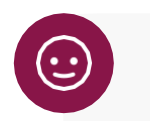

### ASTUCE :

Après le téléchargement vous ne pouvez plus modifier les détails des paiements. De cette façon, les paiements restent conformes à ce que vous avez exporté de votre logiciel de comptabilité.

### **DOMICILIATIONS SEPA**

Avec le module **Gérer des domiciliations**, vous pouvez demander à votre banque d'effectuer des prélèvements auprès de vos contreparties : à condition qu'un mandat, un accord préalable avec votre contrepartie, ait été convenu, vous pouvez effectuer une ou plusieurs collections.

### **EXIGENCES**

- Vous possédez une **identification de créancier**. Vous pouvez obtenir votre identification unique auprès de votre banque.
- Vous disposez d'un **mandat** valide signé par votre contrepartie, qui vous autorise à prélever des montants de ses comptes. En tant que créancier, vous êtes obligé de conserver ces documents.

*Si votre logiciel de comptabilité prend en charge les fichiers de domiciliation SEPA au format XML, vous pouvez télécharger ces fichiers et vous n'avez pas besoin d'introduire à nouveau les mandats et les ordres de prélèvement dans lsabel 6.* 

#### CRÉATION D'UN MANDAT

- 1 Allez dans l'onglet Transactions.
- 2 Dans le volet de navigation, sous **Gestion**, cliquez sur **Mandats**.
- 3. Dans l'aperçu des mandats, sous **Nouveau**, cliquez sur **Mandat**.
- 4. Encodez les détails du mandat conformément au document de mandat que vous avez reçu de votre contrepartie.
- 5. Cliquez sur Enregistrer.

| Référence du mandat *                               | Type de paiement | Date de signature *<br>(dd/MM/yy)                   | Identifiant du contrat      |
|-----------------------------------------------------|------------------|-----------------------------------------------------|-----------------------------|
| Schéma de paiement<br>Core   B2B                    | Séquence         | Lieu de signature                                   | Description du contrat      |
| Débiteur<br>Code d'identification                   |                  | Créancier<br>Identification du créancier *          | ion du 💌                    |
| Afficher la partie de référence<br>Nom et adresse * |                  | Afficher la partie de référence<br>Nom et adresse * |                             |
| BE - BELGIQUE                                       | ~                | BE - BELGIQUE                                       | ~                           |
| BE - BELGIQUE<br>Numéro de compte (IBAN) *          | ~                | Montant par défaut                                  |                             |
| BIC                                                 | Chercher         | Communication libre                                 |                             |
|                                                     |                  |                                                     | plus                        |
| Note                                                |                  | Forcer un amendement                                |                             |
|                                                     |                  |                                                     | Suivant Enropietras Annular |

Champs obligatoires :

- **Référence du mandat :** référence unique pour ce débiteur et cette domiciliation.
- Type de paiement : paiement récurrent ou unique
- Date de signature
- Schéma de paiement : Core ou B2B
  - Si le mandat concerne un accord avec un client privé, le schéma core est obligatoire. Le débiteur dispose d'au moins 8 semaines à compter de la date d'exécution du prélèvement pour demander un remboursement.
  - Si le mandat concerne un accord avec une autre entreprise, core et B2B sont possibles. Lorsque vous choisissez B2B, la banque du débiteur vérifie le mandat et le débiteur ne peut réclamer de remboursement après validation.
- Séquence : Première, suivante, ou dernière prélèvement pour ce mandat
- Débiteur : la contrepartie avec laquelle vous souhaitez effectuer un prélèvement
  - o Nom et adresse
  - o Numéro de compte IBAN
- **Créancier :** votre identifiant de créancier, le nom et l'adresse associés

#### **GÉRER LES MANDATS**

- 1. Allez dans l'onglet Transactions.
- 2 Dans le volet de navigation, sous **Gestion**, cliquez sur **Mandats**.

Depuis l'aperçu « Gérer les mandats » vous pouvez saisir de nouveaux mandats, modifier des mandats existants, les regrouper ou les supprimer. Vous pouvez consulter et modifier les détails d'un mandat en cliquant sur la ligne du mandat. Certaines modifications à un mandat nécessitent un amendement. Préalablement à ce changement, vous obtenez l'accord de votre contrepartie et vous conservez cet accord avec le mandat précédemment signé.

| NOUVEAU -                      | ← Transactions | Gérer les mandats   |                            |                           |          |            |               |              |
|--------------------------------|----------------|---------------------|----------------------------|---------------------------|----------|------------|---------------|--------------|
| Mandat<br>Uploader des mandats | Mandats 2 Gro  | upes                | Chercher                   | Filtre de groupe Tous les | groupes  | <b>~</b>   | 1 Groupe      | de mandats 🔻 |
| Downloader tous les mandats    | Schéma 🔺       | Référence du mandat | Données du débiteur        | Numéro de compte          | Séquence | Amendement | Montant (EUR) | Groupe       |
| ACTIONS                        |                | Abonnement0001      | Robert Schuman, BELGIQUE   | BE53 1011 1061 3153       | Suivant  |            |               | <b>R</b>     |
| Supprimer                      |                | Abonnement0002      | Jean Monnet, BELGIQUE      | BE43 1871 2345 6701       | Suivant  |            |               |              |
| lansac                         |                | Abonnement0003      | Paul-Henri Spaak, BELGIQUE | BE31 6287 6543 2155       | Premier  |            |               | <b>R</b>     |
| F                              | 5              |                     |                            |                           |          | 6          |               |              |

Groupe de mandats : En sélectionnant les mandats, puis en cliquant sur le bouton Groupe de mandats, vous pouvez attribuer ces mandats à un groupe, nouveau ou déjà disponible. Si vous souhaitez effectuer un prélèvement auprès de plusieurs contreparties, un groupe de mandats facilitera l'encodage de la domiciliation.

2 Mandats / Groupes : alterne l'affichage entre les mandats individuels ou les mandats attribués à des groupes.

3 Uploader des mandats / Downloader tous les mandats : vous permet d'échanger des mandats avec d'autres utilisateurs de votre abonnement.

- Cliquez sur Downloader tous les mandats. Un fichier zip avec vos mandats est préparé et vous pouvez le télécharger via Mes rapports.
- b. Lorsque vous envoyez ce fichier zip à un autre utilisateur, il peut importer les mêmes mandats via **uploader des mandats**.

Activer la séquence Suivante : Lors de l'utilisation d'un mandat dans un prélèvement, vous indiquez à votre banque et à la banque de votre contrepartie s'il s'agit d'un premier prélèvement (optionnel), d'un prélèvement suivant (par défaut), dernier ou unique. Si vous avez exécuté des prélèvements contenant des mandats mentionnant "Première", vous devez activer la séquence suivante lors de la seconde utilisation du même mandat.

Schéma : Icône qui indique le schéma du mandat :

- a. 🔼 mandat Core
- b. 😬 mandat B2B

🌀 🛛 Amendement : Un icône 🗎 sera affiché si un amendement a été ajouté au mandat.

|    |        |               | 🕼 Groupe de mandats 🕶       |
|----|--------|---------------|-----------------------------|
| Cr | éer un | nouveau grou  | ре                          |
|    |        |               |                             |
|    |        |               | + Créer groupe              |
| Gr | oupes  | disponibles   |                             |
|    | R      | Mensuel       |                             |
|    | R      | Trimestriel   |                             |
|    | ł      | Attribuer au( | x) groupe(s) sélectionné(s) |

### INTRODUIRE UN DOMICILIATION

- 1 Allez dans l'onglet **Transactions**.
- 2 Dans le panneau de navigation, sous Nouveau, cliquez sur Domiciliation SEPA.

Alias du donneur d'ordre: compte sur lequel vous souhaitez recevoir les montants à prélever.

| Mandat unique: | Lorsque vot | e ordre de | domiciliation | concerne un | seul mandat. |
|----------------|-------------|------------|---------------|-------------|--------------|
|----------------|-------------|------------|---------------|-------------|--------------|

|                                                 |                  |                    |                         | Attribuer à l'enveloppe |
|-------------------------------------------------|------------------|--------------------|-------------------------|-------------------------|
| Groupes créés (0)                               |                  |                    |                         |                         |
| onnées de la domiciliation                      |                  |                    |                         |                         |
| lias du donneur d'ordre                         | Nom              |                    |                         |                         |
| Alias du donneur d'ordre, Numéro de comț        | ·                | plus.              |                         |                         |
| luméro de compte                                | Devise du compte | Pays du compte     | BIC                     |                         |
|                                                 |                  |                    |                         |                         |
| 🔵 Groupe de mandats 🛛 💿 Mandat uniqu            | ie               |                    |                         |                         |
| éférence du mandat                              |                  | Montant            |                         |                         |
| Référence du mandat, Numéro de compte, \Upsilon | •                |                    | EUR                     |                         |
| équence                                         |                  | Date d'encaisseme  | ent (dd/MM/yy)          |                         |
|                                                 |                  |                    |                         |                         |
| luméro de compte                                |                  | Messare au débite  |                         |                         |
|                                                 |                  | inclouge du debite |                         |                         |
| lom et adresse                                  |                  | Communicati        | ion libre               |                         |
|                                                 |                  |                    |                         |                         |
|                                                 |                  |                    |                         | plus                    |
|                                                 |                  | Déférence dient (i | dentificates and to and |                         |
|                                                 |                  |                    | 244015APEL              |                         |
|                                                 |                  | 10101112171227     |                         | 1.00                    |
|                                                 |                  | 201811131/133/.    | JHIJADEL                |                         |

Référence du mandat : Choisissez la référence du mandat qui correspond au prélèvement que vous souhaitez effectuer.

**Groupe de mandats :** Si votre domiciliation concerne un groupe de mandats préalablement défini, sélectionnez le groupe souhaité dans le champ pop-up.

Groupe de mandats

|             | Y |
|-------------|---|
| Mensuel     |   |
| Trimestriel |   |

Dans la liste, cochez les mandats que vous souhaitez inclure dans cette collection.

|                                                |                  | → Attribuer à l'enveloppe                    |
|------------------------------------------------|------------------|----------------------------------------------|
| Groupes créés (0)                              |                  |                                              |
| onnées de la domiciliation                     |                  |                                              |
| lias du donneur d'ordre                        | Nom              |                                              |
| Alias du donneur d'ordre, Numéro de comp       | <b>v</b>         | plus                                         |
| luméro de compte                               | Devise du compte | Pays du compte BIC                           |
|                                                |                  |                                              |
| Groupe de mandats O Mandat uniq                | ue               | ributs Montant                               |
| Référence Montar Mes                           | sage Ame         | ndemer                                       |
| Abonnement0001 Suivant - Robert Schuman - BE53 | 1011 1061 3153   | Date d'encaissement (d/MM/yy)                |
| Abonnement0002 Suivant - Jean Monnet - BE43 18 | 71 2345 6701     | Message au débiteur                          |
|                                                |                  | Groupe • Fixe                                |
|                                                |                  | Communication libre                          |
|                                                |                  | plus                                         |
|                                                |                  | Référence client (identificateur end to end) |
|                                                |                  | 201811131713373449ISABEI                     |

#### Montant

- **Groupe :** Pour chaque mandat sélectionné, le pourcentage spécifié sera prélevé sur le montant indiqué dans le mandat.
- Fixe : Un même montant sera collecté pour tous les mandats sélectionnés.

#### Message au débiteur

- **Groupe :** Pour chaque mandat sélectionné, le message indiqué dans le mandat sera envoyé au débiteur.
- Fixe : Une seule communication libre sera envoyée à tous les débiteurs.

#### Groupes créés

Tant que vous restez dans l'assistant de domiciliation, Isabel groupe automatiquement les prélèvements encodés selon des critères communs : le compte donneur d'ordre, la date d'exécution, le schéma de paiement et la séquence.

Cliquez sur la barre **Groupes créés** pour voir l'aperçu des groupes de collections créés.

| 4   | Transactions Domiciliations SE   | PA               |                     |           |           |                    |
|-----|----------------------------------|------------------|---------------------|-----------|-----------|--------------------|
|     |                                  |                  |                     |           | Attribu   | er à l'enveloppe 🔻 |
| Gro | upes créés (2)                   |                  |                     |           |           |                    |
| •   | Groupe d'encaissements Core de R |                  |                     | 21/11/18  | Suivant 📃 | / %                |
|     | À Abonnement0001                 | Robert Schuman   | BE53 1011 1061 3153 | 25,00 EUR |           | / 🕯                |
|     | À Abonnement0002                 | Jean Monnet      | BE43 1871 2345 6701 | 25,00 EUR |           | 2 🗟                |
|     | Nombre de transactions : 2       | Montant total :  |                     | 50,00 EUR |           |                    |
| •   | Groupe d'encaissements Core de R |                  |                     | 22/11/18  | Premier 🚺 | A 🕅                |
|     | À Abonnement0003                 | Paul-Henri Spaak | BE31 6287 6543 2155 | 35,00 EUR |           | 2 🗟                |
|     | Nombre de transactions : 1       | Montant total :  |                     | 35,00 EUR |           |                    |

- Modifiez le nom du groupe en cliquant sur ce nom puis en saisissant une autre description.
- Sélectionnez l'option **Débit global** afin d'afficher le groupe comme une seule transaction dans vos extraits de compte
- Modifier les attributs du groupe pour modifier des propriétés concernant l'ensemble du groupe (le compte donneur d'ordre, la date d'exécution ou la communication pour tous les paiements dans le groupe).

Modifier les attributs du groupe

- Paramétrer les options de traitement avancées pour partager le groupe, exiger des signatures supplémentaires, inviter un signataire<sup>6</sup>, ou modifier l'option « envoyer automatiquement si suffisamment signé »<sup>7</sup>.
- Cliquez sur l'icône 🦉 à côté d'une transaction individuelle pour modifier les détails de cette transaction.
- Cliquez sur l'icône 🛍 à côté d'une transaction pour l'enlever du groupe.

<sup>6</sup> Avec le module Multisign

<sup>&</sup>lt;sup>7</sup> Avec le module Multisign

### SIGNER ET ENVOYER UNE TRANSACTION

Avant qu'une transaction ne puisse être envoyée à la banque pour exécution, elle doit être signée par un signataire. Voici quelques points importants à retenir :

- En fonction de la transaction, une ou plusieurs signatures seront requises (ex : Karim et Anne peuvent signer les paiements individuellement jusqu'à un montant maximum de €10 000. Si le montant d'un paiement est plus élevé, les 2 signatures sont requises).
- Les autorisations des signatures sont définies par votre banque.
- Tous les membres de votre abonnement Isabel 6 qui disposent de pouvoirs de signature sur une transaction pourront voir cette transaction. Si vous invitez un signataire<sup>8</sup>, celui-ci en sera notifié par e-mail.

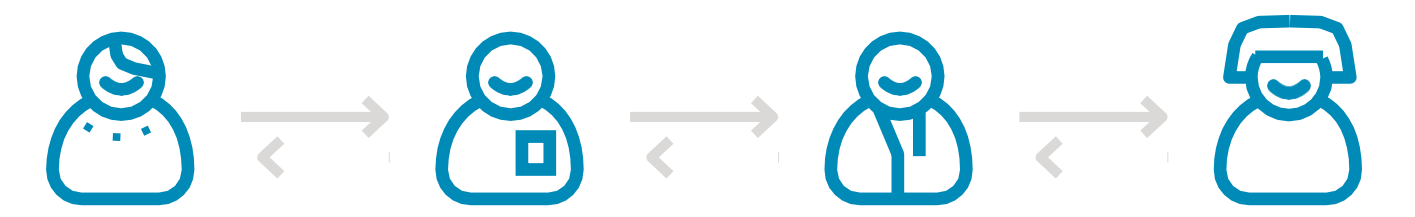

ACTIONS

Signer

Envoyer

Changer de signataire

focomptes

#### DEMANDER OU EFFECTUER UNE MODIFICATION

En tant que signataire, dans l'aperçu des transactions, vous pouvez cliquer sur le nom d'une transaction afin d'en afficher les détails.

Si vous constatez une erreur, ou si vous n'êtes pas d'accord avec le contenu de la transaction, vous pouvez demander une modification et envoyer une notification concernant l'erreur détectée.

| X DEMANDER LA MODIFICATION                                     | suo  | Changer le nom<br>Modifier la/les transaction(s)<br>Modifier options de traitemen |
|----------------------------------------------------------------|------|-----------------------------------------------------------------------------------|
| Je ne veux pas signer la transaction                           | acti | Demander la modification                                                          |
| Parce qu'un ou plusieurs champs ne sont pas corrects           | ans  | Créer rapport                                                                     |
| Pour une autre raison<br>pas d'accord avec la date d'exécution | F    | Cloner transaction(s)                                                             |
|                                                                |      |                                                                                   |
|                                                                |      |                                                                                   |
| OK Annuler                                                     |      |                                                                                   |

Vous avez la possibilité de visionner à tout moment l'historique d'une transaction à l'aide du bouton **Suivi d'audit :** historique. Vous pouvez ainsi vérifier par qui et quand a été créée ou modifiée la transaction.

```
Suivi d'audit : historique
```

| Suivi d'audit  |                  |                                                                                           |  |  |  |  |
|----------------|------------------|-------------------------------------------------------------------------------------------|--|--|--|--|
| Date et heure  | Utilisateur      | Action                                                                                    |  |  |  |  |
| 14/11/18 13:43 | Filip De Meester | a cloné une transaction                                                                   |  |  |  |  |
| 14/11/18 13:44 | Filip De Meester | a refusé les conditions: "Je ne souhaite pas signer cette transaction : date de'exécution |  |  |  |  |
| 14/11/18 13:44 | Filip De Meester | a modifié une transaction                                                                 |  |  |  |  |

<sup>&</sup>lt;sup>8</sup> Avec le module Multisign

#### SIGNER DES TRANSACTIONS

- 1 Dans l'aperçu des Transactions, sélectionnez les transactions que vous souhaitez signer. Il est possible de sélectionner jusqu'à 100 transactions et enveloppes, et de signer les transactions par groupes de 20.
- 2. Cliquez sur le bouton Signer.

*Si vous n'avez pas de mandat de signature pour au moins une des transactions sélectionnées, le bouton « Signer » ne sera pas actif.* 

| Signer & Envoyer & Changer de signataire Gréer rapport   Filtre Transactions devant être sign v   Tous v |      |          |         |           | Attribuer à l'enveloppe 🔻 |
|----------------------------------------------------------------------------------------------------|------|----------|---------|-----------|---------------------------|
| C Action Description                                                                                     | Nbre | Total    | Banque  | Date mémo | Heure de création +       |
| Groupe de paiement SEPA de Belfius Order TEST                                                            | 2    | 3,00 EUR | Belfius | 15/11/16  | 15/11/16 10:25            |
| Paiement de Belfus Order TEST                                                                            | 1    | 1,00 EUR | Belfius | 14/11/16  | 14/11/16 14:13            |
| Palement de Belfius Test 1                                                                               | 1    | 0,50 EUR | Belfius | 08/11/16  | 08/11/16 11:05            |

- 3. Une fenêtre contenant un résumé des transactions apparaîtra. Vous pouvez parcourir les résumés de plusieurs transactions sélectionnées à l'aide des boutons de navigation.
- 4. Entrez votre code PIN sur le lecteur de carte Isabel pour signer le(s) paiement(s).

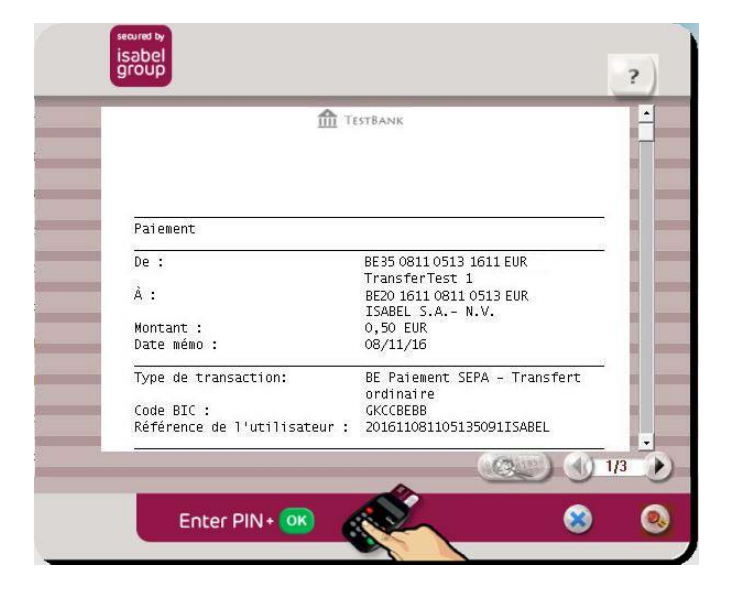

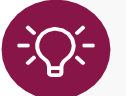

Selon les règles définies par votre banque, votre signature ou la combinaison de signatures indique votre autorisation définitive pour le transfert de votre ordre de paiement vers votre banque.

#### ENVOYER DES TRANSACTIONS

- 1. Sélectionnez les transactions qui sont prêtes à être envoyées.
- 2 Cliquez sur le bouton **Envoyer**.
- 🗶 Signer 🙋 Envoyer 😻 Changer de signataire 🖨 Créer rapport | Filtre | Transactions prêtes à envoye 💙 | Tous 💙

| Action | Description *                                             | Nbre | Total    | Banque             |
|--------|-----------------------------------------------------------|------|----------|--------------------|
| 2      | Groupe d'encaissements Core de Isabel, (#5189549)         | 1    | 0,25 EUR | BNP_Paribas_Fortis |
| 2      | Groupe d'encaissements Core de Isabel, (#5189550)         | 1    | 0,25 EUR | BNP_Paribas_Fortis |
| 2      | Paiement de Belfius 1 100 100 100 100 100 100 100 100 100 | 1    | 1,00 EUR | Belfius            |

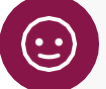

### **ASTUCE :**

Si le collègue qui effectue les paiements est souscrit au module **Multisign**, les paiements peuvent être envoyés automatiquement lorsqu'ils sont suffisamment signés. L'option **Envoyer automatiquement si suffisamment signé** peut être définie par transaction, via **Configurer les options de traitement avancées** ou pour toutes les transactions via **Préférences > Transactions**.

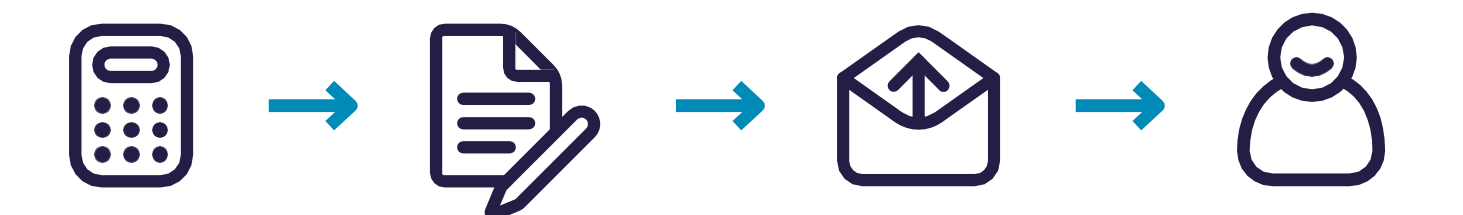

## TRANSACTIONS ENVOYÉES

Dans l'onglet **Transactions envoyées**, vous voyez un aperçu des transactions envoyées à la banque et vous recevrez des informations sur leur traitement. Les informations sur les transactions envoyées restent disponibles dans lsabel 6 pendant 3 mois.

### **VÉRIFIER LE STATUT DES TRANSACTIONS ENVOYÉES**

Après l'envoi, vous trouverez vos transactions dans l'aperçu des transactions envoyées.

- Allez dans l'onglet Transactions envoyées.
- Dans la colonne Action vous pourrez vérifier le statut des transactions :

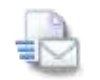

Envoyé : la transaction a été envoyée, mais sa réception n'a pas encore été confirmée.

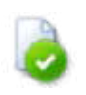

**Réception confirmée :** La transaction a été envoyée et sa réception a été confirmée par votre banque.

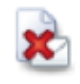

**Non transmis :** la banque n'a pas reçu la transaction. Il n'y aura aucune tentative de la renvoyer à la banque. Vous devrez recréer la transaction et l'envoyer à nouveau.

Certaines banques envoient également des mises à jour après la confirmation de réception:

|      |   | Ph. | 2  |  |
|------|---|-----|----|--|
|      | - | 2   | ь. |  |
|      |   |     | ۰. |  |
| 1.4  |   |     |    |  |
| 1.2  |   |     |    |  |
| 100  |   |     |    |  |
| - 12 | - | -   | е. |  |
|      | 5 | -   | 6  |  |

Transaction exécutée : la transaction a été contrôlée et sera exécutée.

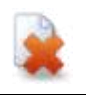

**Transaction échouée :** la transaction ne sera pas effectuée dû à une faute de traitement. Consultez les détails du paiement ou contactez votre banque pour plus.

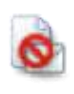

**Transaction refusée :** la transaction a été refusée par la banque et ne sera plus exécutée. Consultez le statut de la transaction ou prenez contact avec votre banque pour plus d'informations.

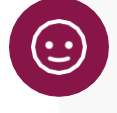

### ASTUCE:

Vous pouvez passer la souris sur l'icône de statut pour consulter des informations additionnelles.

## **CONFIGURER LES PRÉFÉRENCES**

Vous pouvez personnaliser Isabel 6 en modifiant un certain nombre de préférences. Vous pouvez les retrouver sous le bouton **Préférences** dans la barre de navigation générale. Si vous ajustez les préférences, la modification s'appliquera lors de la connexion suivante. Il suffit pour cela de cliquer sur le bouton **Page d'accueil** en haut de votre page et de recliquer sur Isabel 6.

| A P | age d'accueil | Mes rapports | Mes messages | 2 | Bienvenue Robert Schuman | Info | Aide | Préférences | ④ Se déconnecter |
|-----|---------------|--------------|--------------|---|--------------------------|------|------|-------------|------------------|
|-----|---------------|--------------|--------------|---|--------------------------|------|------|-------------|------------------|

### **PRÉFÉRENCES GÉNÉRALES**

- Langue : choisissez la langue d'affichage pour Isabel 6.
- Formatage local : sélectionnez le format d'affichage des chiffres et des dates.
- Adresse e-mail : votre adresse e-mail pour la réception des messages suivants:
  - o Invitations à signer des paiements
  - o Problèmes lors de l'envoi d'un paiement à la banque
- **Dossier de démarrage par défaut :** choisissez l'aperçu (informations de compte, transactions, transactions envoyées) que vous souhaitez voir lorsque vous ouvrez Isabel 6.
- Lors de l'exportation comme fichier txt, séparer avec : Lorsque vous demandez des rapports au format txt dans Isabel 6, le séparateur entre les différents champs, souvent virgule ou point-virgule, est déterminé par les paramètres de votre système. Si vous entrez un autre caractère, il sera utilisé comme séparateur lors de la création de nouveaux rapports txt.

| General                                           | Infocomptes                                                              | Transactions                                                          | Transactions envoyées                                                             |   |
|---------------------------------------------------|--------------------------------------------------------------------------|-----------------------------------------------------------------------|-----------------------------------------------------------------------------------|---|
| Langue                                            |                                                                          |                                                                       |                                                                                   |   |
| Français                                          |                                                                          |                                                                       |                                                                                   | v |
| Formatage local                                   |                                                                          |                                                                       |                                                                                   |   |
| BELGIQUE 123.4                                    | 56,789 dd/MM/yy                                                          |                                                                       |                                                                                   | ~ |
| Vous pouvez utilis<br>pour la réception           | ser une adresse e-ma<br>de messages (invitati<br>recte et ne soit pas bl | il externe au lieu de<br>on à signer, messag<br>oquée par votre systè | votre boîte à messages Isabel<br>es internes). Vérifiez que<br>ème de messagerie. |   |
|                                                   |                                                                          |                                                                       |                                                                                   |   |
| test@isabel.eu                                    |                                                                          |                                                                       |                                                                                   |   |
| test@isabel.eu<br>Dossier de démar                | rage par défaut                                                          |                                                                       |                                                                                   |   |
| test@isabel.eu<br>Dossier de déman<br>Infocomptes | rage par défaut                                                          |                                                                       |                                                                                   | ~ |

### **INFOCOMPTES**

- Filtre par défaut : lors de l'ouverture d'Isabel, le filtre sélectionné est appliqué sur l'écran d'aperçu.
- Nombre de comptes à afficher par page : le nombre de comptes affichés sur une page dans l'écran d'aperçu.
- Affichage par défaut des infocomptes : affichez les mouvements d'un compte par relevé ou par période d'une semaine.
- Visualiser les alias au lieu des titulaires du compte : affichez les alias que vous avez choisis vous-même au lieu du nom du titulaire.
- **Fusionner les fichiers rapport téléchargés :** lors du téléchargement de fichiers de rapport, tous les fichiers sélectionnés sont traités dans un seul fichier.
- Fuseau horaire planification et suivi demande d'infocomptes : les requêtes planifiées pour les infocomptes intra-journaliers récurrents sont envoyées dans le fuseau horaire GMT + 1. Lorsque vous vous trouvez dans un fuseau horaire différent, sélectionnez le fuseau horaire correspondant afin de recevoir vos informations intrajournaliers à l'heure prévue.

| Filtre par défaut Isabel × Nombre de comptes à afficher par page 100 Affichage par défaut des infocomptes Visualiser par extrait de compte Visualiser les alias au lieu des titulaires du compte Visualiser les alias au lieu des titulaires du compte Fusionner les fichiers rapport téléchargés Fuseau horaire planification et suivi demande d'infocomptes | Génèral            | Infocomptes               | Transactions        | Transactions envoyées |
|----------------------------------------------------------------------------------------------------|--------------------|---------------------------|---------------------|-----------------------|
| Isabel       ×         Nombre de comptes à afficher par page       100         Affichage par défaut des infocomptes          Visualiser par extrait de compte          Visualiser les alias au lieu des titulaires du compte          Fusionner les fichiers rapport téléchargés          Fuseau horaire planification et suivi demande d'infocomptes         | Filtre par défaut  |                           |                     |                       |
| Nombre de comptes à afficher par page         100         Affichage par défaut des infocomptes         Visualiser par extrait de compte         Visualiser les alias au lieu des titulaires du compte         Fusionner les fichiers rapport téléchargés         Fuseau horaire planification et suivi demande d'infocomptes                                  | Isabel             |                           |                     | ×                     |
| 100<br>Affichage par défaut des infocomptes<br>Visualiser par extrait de compte<br>Visualiser les alias au lieu des titulaires du compte<br>Fusionner les fichiers rapport téléchargés<br>Fuseau horaire planification et suivi demande d'infocomptes                                                                                                    | Nombre de compt    | es à afficher par page    |                     |                       |
| Affichage par défaut des infocomptes<br>Visualiser par extrait de compte<br>Visualiser les alias au lieu des titulaires du compte<br>Fusionner les fichiers rapport téléchargés<br>Fuseau horaire planification et suivi demande d'infocomptes                                                                                                    | 100                |                           |                     |                       |
| Visualiser par extrait de compte<br>Visualiser les alias au lieu des titulaires du compte<br>Fusionner les fichiers rapport téléchargés<br>Fuseau horaire planification et suivi demande d'infocomptes                                                                                                    | Affichage par défa | aut des infocomptes       |                     |                       |
| <ul> <li>Visualiser les alias au lieu des titulaires du compte</li> <li>Fusionner les fichiers rapport téléchargés</li> <li>Fuseau horaire planification et suivi demande d'infocomptes</li> </ul>                                                                                                    | Visualiser par ext | rait de compte            |                     |                       |
| Fusionner les fichiers rapport téléchargés Fuseau horaire planification et suivi demande d'infocomptes                                                                                                    | Visualiser les a   | lias au lieu des titulair | es du compte        |                       |
| Fuseau horaire planification et suivi demande d'infocomptes                                                                                                    | Fusionner les f    | ichiers rapport télécha   | irgés               |                       |
|                                                                                                    | Fuseau horaire pla | anification et suivi dem  | nande d'infocomptes |                       |

### TRANSACTIONS

- Filtre par défaut : lors de l'ouverture d'Isabel, le filtre sélectionné est appliqué sur l'écran d'aperçu.
- Sauvegarder la nouvelle contrepartie par défaut comme : Si vous utilisez le module MultiSign, vous déterminez ici si, lors de l'enregistrement d'une nouvelle contrepartie, celle-ci sera personnelle, ou partagée:
  - **Personnelle :** Seulement vous pouvez utiliser la contrepartie.
  - Partagée : D'autres utilisateurs du même contrat eBanking peuvent utiliser la contrepartie.
- Partage avec d'autres utilisateurs ne disposant pas de droits de signature :
  - **Personnel :** Seuls vous et les signataires potentiels peuvent voir la transaction.
  - **Partagé :** d'autres collègues non signataires peuvent voir la transaction.
- **Comptes à débiter par défaut pour les frais :** Si vous effectuez souvent des paiements pour lesquels des frais sont applicables (par exemple lors de l'utilisation de devises), vous pouvez spécifier, par banque, un compte à débiter.
- Consulter le hachage dans le détail des transactions et l'écran de signature : affiche une empreinte numérique unique pour les fichiers téléchargés, que vous pouvez comparer à celle de votre logiciel de comptabilité. Si les codes sont identiques, le contenu du fichier est identique.

• **Options de traitement :** Toujours signer immédiatement et Envoyer automatiquement si suffisamment signé<sup>9</sup>:

Si ces options s'appliquent dans l'assistant de téléchargement ou les assistants de paiement, la préférence que vous avez choisie sera suivie.

|                                                                                                    |                                                                                                    | onces amoneur                                                                               |                                             |
|----------------------------------------------------------------------------------------------------|----------------------------------------------------------------------------------------------------|---------------------------------------------------------------------------------------------|---------------------------------------------|
| Génèra                                                                                                    | I Infocomptes                                                                                                    | Transactions                                                                                | Transactions envoyées                       |
| Filtre par dé                                                                                                    | faut                                                                                                    |                                                                                             |                                             |
| Mes transac                                                                                                    | tions                                                                                                    |                                                                                             |                                             |
| Pays par déf                                                                                                    | aut pour les nouvelles cor                                                                                                    | ntreparties et les nouve                                                                    | eaux mandats                                |
| BE - BELGIO                                                                                                    | QUE                                                                                                    |                                                                                             |                                             |
| Devise stand                                                                                                    | lard pour encoder des tra                                                                                                    | nsactions                                                                                   |                                             |
| EUR - Euro                                                                                                    |                                                                                                    |                                                                                             |                                             |
| Sauvegarder                                                                                                    | la nouvelle contrepartie (                                                                                                    | par défaut comme                                                                            |                                             |
| Partagé                                                                                                    |                                                                                                    |                                                                                             |                                             |
| Lorsque vou<br>d'autres utili                                                                                                    | s créez de nouvelles trans<br>sateurs ne disposant pas                                                                                                    | actions, le standard pa<br>de droits de signature                                           | ar défaut pour le partage avec<br>est       |
| Partagé                                                                                                    |                                                                                                    |                                                                                             |                                             |
| Lorsque vou<br>par défaut.                                                                                                    | s créez de nouvelles trans                                                                                                    | actions, toujours enreg                                                                     | gistrer la nouvelle contrepartie            |
|                                                                                                    |                                                                                                    |                                                                                             |                                             |
| Oui                                                                                                    |                                                                                                    |                                                                                             |                                             |
| Oui<br>Consulter le                                                                                                    | hachage dans le détail de                                                                                                    | s transactions et l'écra                                                                    | n de signature                              |
| Oui<br>Consulter le<br>Toujours af                                                                                                    | hachage dans le détail de<br>îicher le code de hachage                                                                                                    | s transactions et l'écra                                                                    | n de signature                              |
| Oui<br>Consulter le<br>Toujours afi<br>Traitement c                                                                                                  | hachage dans le détail de<br>ficher le code de hachage<br>lu fichier uploadé après u                                                                                                    | s transactions et l'écra<br>pload réussi (même si                                           | n de signature                              |
| Oui<br>Consulter le<br>Toujours afi<br>Traitement d<br>Renommer                                                                                      | hachage dans le détail de<br>ficher le code de hachage<br>lu fichier uploadé après u<br>le fichier                                                                                                    | s transactions et l'écra<br>pload réussi (même si                                           | n de signature                              |
| Oui<br>Consulter le<br>Toujours aff<br>Traitement d<br>Renommer<br>Comptes à d<br><i>Aucun comp</i>                                                  | hachage dans le détail de<br>ficher le code de hachage<br>lu fichier uploadé après u<br>le fichier<br>lébiter par défaut pour les<br>te à débiter par défaut po                                                   | es transactions et l'écra<br>pload réussi (même si<br>frais 💽<br>ur les frais               | n de signature                              |
| Oui<br>Consulter le<br>Toujours af<br>Traitement d<br>Renommer<br>Comptes à d<br>Aucun comp<br>Options de                                            | hachage dans le détail de<br>ficher le code de hachage<br>lu fichier uploadé après u<br>le fichier<br>lébiter par défaut pour les<br>te à débiter par défaut po<br>traitement                                     | es transactions et l'écra<br>pload réussi (même si<br>frais 💽<br>ur les frais               | n de signature                              |
| Oui<br>Consulter le<br>Toujours aff<br>Traitement d<br>Renommer<br>Comptes à d<br>Aucun comp<br>Options de<br>Toujours sig                           | hachage dans le détail de<br>ficher le code de hachage<br>lu fichier uploadé après u<br>le fichier<br>lébiter par défaut pour les<br>ite à débiter par défaut po<br>traitement<br>ner immédiatement               | es transactions et l'écra<br>pload réussi (même si<br>frais 💽<br>ur les frais               | n de signature                              |
| Oui<br>Consulter le<br>Toujours aff<br>Traitement d<br>Renommer<br>Comptes à c<br>Aucun comp<br>Options de<br>Toujours sig<br>Activé                 | hachage dans le détail de<br>ficher le code de hachage<br>lu fichier uploadé après u<br>le fichier<br>lébiter par défaut pour les<br>te à débiter par défaut po<br>traitement<br>ner immédiatement<br>© Désactivé | es transactions et l'écra<br>pload réussi (même si<br>frais 💽<br>ur les frais               | n de signature<br>le fichier est incorrect) |
| Oui<br>Consulter le<br>Toujours aff<br>Traitement d<br>Renommer<br>Comptes à d<br>Aucun comp<br>Options de<br>Toujours sig<br>Activé<br>Envoyer auto | hachage dans le détail de<br>ficher le code de hachage<br>lu fichier uploadé après u<br>le fichier<br>lébiter par défaut pour les<br>te à débiter par défaut po<br>traitement<br>ner immédiatement                | es transactions et l'écra<br>pload réussi (même si<br>frais 💽<br>ur les frais<br>ment signé | n de signature                              |

\_

## ZOOMIT

Zoomit est un service gratuit qui vous permet de gérer vos documents tels que les factures, notes de crédit et fiches de paie de manière rapide et facile. Dans Zoomit vous pouvez consulter votre facture Isabel 6. Vous pouvez étendre la liste des expéditeurs en demandant un envoi dans Zoomit auprès de vos fournisseurs. Pour obtenir une liste des fournisseurs actuellement pris en charge dans Zoomit, vous pouvez vous rendre sur <u>www.zoomit.be</u>.

Sur la **page d'accueil**, cliquez sur le bouton **Zoomit**. Il vous sera demandé, lors de votre première utilisation de Zoomit, de confirmer votre adresse e-mail. Cette adresse sera utilisée pour vous avertir lorsqu'un nouveau document est mis à votre disposition.

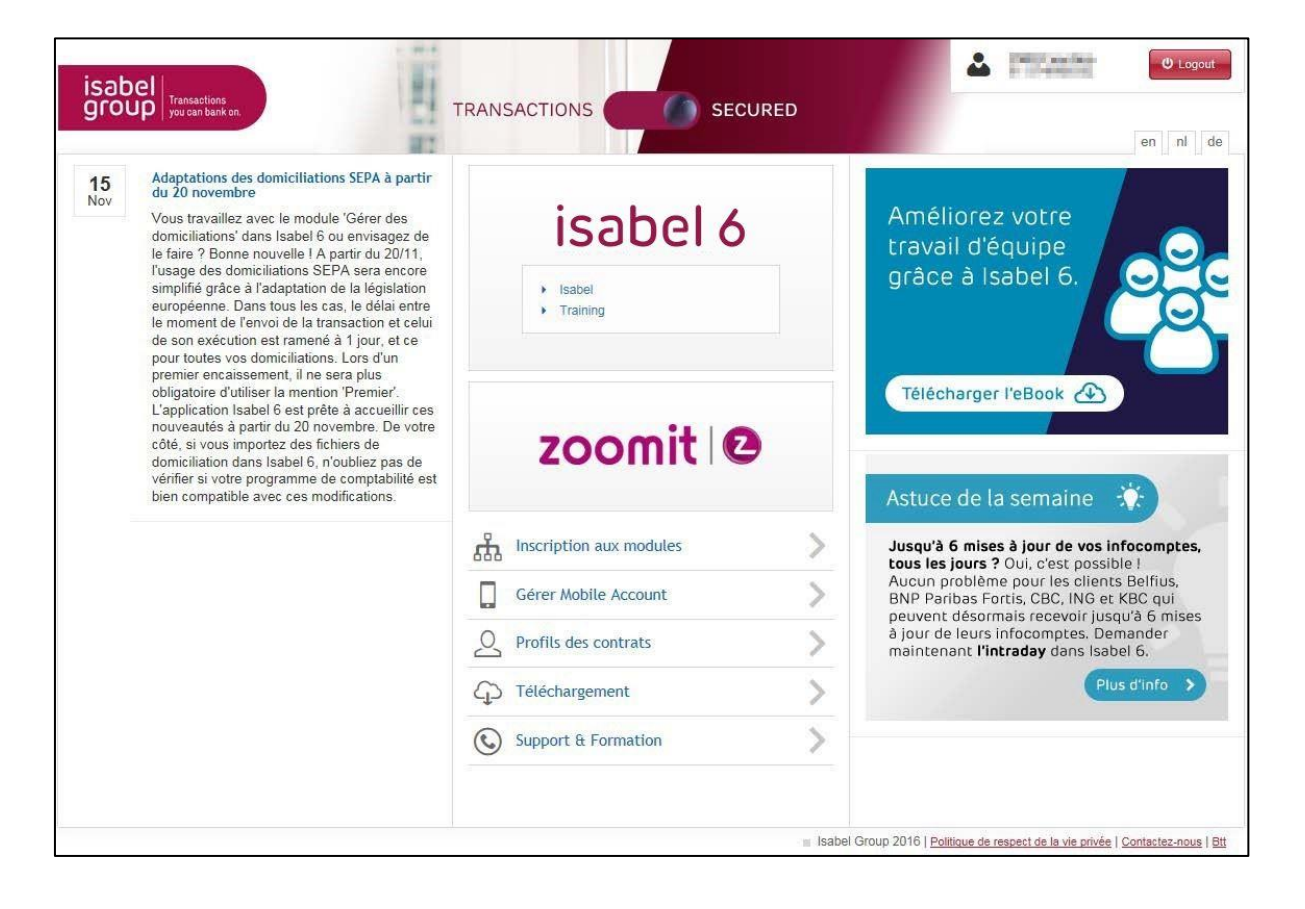

### ACCEPTER ISABEL EN TANT QU'ÉMETTEUR

Zoomit fonctionne sur base de vos expéditeurs. Avant de pouvoir recevoir des documents en provenance d'un émetteur donné, vous devez d'abord l'accepter.

- 1 Dans Zoomit, rendez-vous sur l'onglet Émetteurs pour obtenir la liste des émetteurs disponibles.
- 2. Sélectionnez Isabel.
- 3. Dans la partie de droite, confirmez votre accord, et cliquez ensuite sur Ajouter.

| zoomit 😰                                                              |               | Bienvenue                    | P > C Fermer et retourne                                            | er à la banque ( |
|-----------------------------------------------------------------------|---------------|------------------------------|---------------------------------------------------------------------|------------------|
| un clic et c'est payé                                                 | Emetteurs     | Documents F                  | Paramètres                                                          |                  |
| Emetteurs                                                             |               |                              |                                                                     |                  |
|                                                                       | Vue condensée | Isabel                       |                                                                     | Refusé           |
| Province COI Peak/P, Harran<br>Deserve Fastare Dependence (2 exte     | -peoplet      | <ul> <li>Coordonr</li> </ul> | iées                                                                |                  |
| Isabel Refusé<br>Document Facture Disponibilité 24 mois               | 583464        | ▼ Caractér                   | istiques des documents                                              |                  |
| HEC AutoInsure W.F. Indust<br>Income Engine Department of each        | 1.000         | Type de<br>document          | Facture                                                             |                  |
| Residence (100 Resident Artist                                        | 1000004       | Disponibilité                | 1 24 mois                                                           |                  |
| Frankrike Line Press Linear                                           |               | Accord                       | □ Attention : le document que vous                                  |                  |
| Produce CBI Pack/PL/Inter                                             | 10757-014     |                              | souhaitez consulter est destiné à E<br>Temmerman Ce nom ne correspo | lke 🗘            |
| Description Region Departments (19-10)                                |               |                              | pas au nom sous lequel vous êtes                                    |                  |
| Protected Off Pack/PL Intent<br>Intervent Packer/Dispersions in neuro | 1000010100    | Conditions<br>d'utilisation  | Voir                                                                |                  |
| Province COLUMN STREET, Server                                        | 02535253      |                              |                                                                     |                  |

### VISUALISER ET TÉLÉCHARGER VOTRE FACTURE ISABEL 6

- 1. Cliquez sur l'onglet **Documents**.
- 2. Sélectionnez le document que vous souhaitez afficher et cliquez ensuite sur Voir ou Télécharger.
  - Télécharger : vous permet de télécharger le document sur votre ordinateur.
  - Voir : affiche le document au format PDF.

| zoomit Z                                                 | Emetteurs Documen       | Bienvenu<br>ts : Factures / | re > <b>Canada and</b> Fermer et retourner à la banque<br>Fiches de paie Paramètres |
|----------------------------------------------------------|-------------------------|-----------------------------|-------------------------------------------------------------------------------------|
| <b>Documents</b> Factures                                |                         |                             |                                                                                     |
| Emetteur 🛦 Date 🔻                                        | Vue condensée           | Isabel                      | 🕈 Télécharger 🔹 👁 Voir                                                              |
| Isabel ↓<br>+76,86 € 1016000292 Paiement en votre faveur | 28/06/2016              | 201505749                   | 2                                                                                   |
| Isabel ↓<br>-94,76 € 2015057492 16/04/2015 Non payé (ave | 06/04/2015<br>c Zoomit) | Numéro de<br>compte         | Elke .                                                                              |
| Isabel ↓<br>-94,76 € 2015057398 15/03/2015 Déjà payé     | 05/03/2015              | Numéro<br>d'entreprise      | MARY AND                                                                            |
|                                                          |                         | Montant                     | -94,76 €                                                                            |
|                                                          |                         | Date<br>d'échéance          | 16/04/2015                                                                          |
|                                                          |                         | Date du<br>document         | 06/04/2015                                                                          |
|                                                          |                         | Téléchargé                  | Oui                                                                                 |
|                                                          |                         | Statut de<br>paiement       | Non payé (avec Zoomit)                                                              |

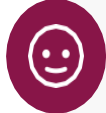

### ASTUCE:

Si vous recevez des documents de différents émetteurs, il est possible de les filtrer par émetteur :

- 1. Cliquez sur l'onglet Émetteurs.
- 2. Sélectionnez l'émetteur dont vous souhaitez consulter les documents.
- 3. Cliquez sur le bouton **Gérer documents** se trouvant dans la colonne de droite afin de consulter uniquement les documents liés à cet émetteur.

## SUPPORT ET SUGGESTIONS

Si vous avez des suggestions ou des questions au sujet de ce manuel, n'hésitez pas à nous contacter en utilisant les coordonnées ci-dessous :

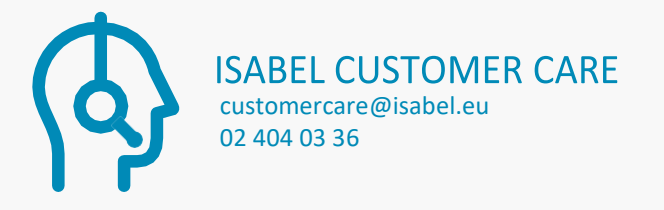